### Como gerar amostras aleatórias simples e estratificadas proporcionais com o Br.Office.org Calc ®

Neste texto mostraremos como usar o Br.Office.org Calc ® para gerar uma amostra aleatória simples e estratificada proporcional. Ao contrário do Microsoft Excel ®, que tem um suplemento estatístico, o Calc pode obter amostras aleatórias apenas de uma maneira: através da função ALEATÓRIOENTRE (). Nosso objetivo é retirar uma amostra aleatória de 250 clientes da montadora Toyord: primeiramente sem considerar a população dividida em estratos, e posteriormente levando em conta eventuais subdivisões. De acordo com o arquivo População Toyord há 6500 clientes disponíveis. Alguns procedimentos adicionais, imprescindíveis, serão apresentados também. A seguir alguns detalhes sobre os dados.

A Megamontadora TOYORD regularmente conduz pesquisas de mercado com os clientes que compraram carros zero km diretamente de suas concessionárias. O objetivo é avaliar a satisfação dos clientes em relação aos diferentes modelos, seu design, adequação ao perfil do cliente. A última pesquisa foi terminada em julho de 20010: 5000 clientes foram entrevistados entre o total de 30000 que compraram veículos novos entre maio de 2009 e maio de 2010. A pesquisa foi restringida aos modelos mais vendidos, e que já estão no mercado há 10 anos. As seguintes variáveis foram obtidas:

1) Modelo comprado: o compacto Chiconaultla, o seda médio DeltaForce3, a perua familiar Valentiniana, a van SpaceShuttle ou o esportivo LuxuriousCar.

2) Opcionais: inexistentes (apenas os itens de série); ar condicionado e direção hidráulica; ar condicionado, direção hidráulica e trio elétrico; ar condicionado, direção hidráulica, trio elétrico e freios ABS.

3) Opinião sobre o design: se os clientes consideram o design do veículo comprado ultrapassado, atualizado, ou adiante dos concorrentes.

4) Opinião sobre a concessionária onde comprou o veículo (incluindo atendimento na venda, manutenção programada e eventuais problemas imprevistos): muito insatisfatória, insatisfatória, não causou impressão, satisfatória, bastante satisfatória.

5) Opinião geral sobre o veículo adquirido: muito insatisfeito, insatisfeito, satisfeito, bastante satisfeito.

6) Renda declarada pelo cliente: em salários mínimos.

7) Número de pessoas geralmente transportadas no veículo.

8) Quilometragem mensal média percorrida com o veículo.

9) Percepção do cliente de há quantos anos o veículo comprado teve a sua última remodelação de design: em anos completos (se há menos de um ano o entrevistador anotou zero).

10) Idade do cliente em anos completos.

Apresentaremos os seguintes tópicos: procedimentos para preparação dos dados (necessária para conhecer melhor a população, permitindo identificar eventuais estratos), procedimentos para retirada de uma amostra aleatória simples e procedimentos para retirada de uma amostra estratificada proporcional.

| Índice analítico                                                                                             |          |
|----------------------------------------------------------------------------------------------------|----------|
| 1. Preparação dos Dados                                                                                      | 4        |
| 1.1 – Filtragem                                                                                              | 4        |
| 1.1.1 – Filtragem para variáveis qualitativas                                                                |          |
| 1.1.2 – Filtragem para variáveis quantitativas                                                               | 6        |
| 1.2 - Recodificação                                                                                          | 7        |
| 1.3 – Classificação                                                                                          | 10       |
| 2. Amostragem.                                                                                               | 13       |
| 2.1 – Amostragem aleatória estratificada proporcional                                                        | 15       |
| 2.2 – Amostragem alcatoria estratmeada proporcional                                                          | 10<br>19 |
| 2.2.1 – Tamanho de amostra com erro amostral definido por estrato institución estrato a população            | 1)       |
| 2.2.3 – Obtenção da amostra estratificada proporcional                                                       |          |
| 5 I I                                                                                                    |          |
| Índice de Figuras                                                                                            |          |
| Figura 1 - Menu AutoFiltro                                                                                   | 4        |
| Figura 2 - Aplicação de AutoFiltro às variáveis de PopulaçãoToyord                                           | 4        |
| Figura 3 - Filtro da variável Modelo                                                                         | 5        |
| Figura 4 - Variável Modelo - Apenas células Vazias                                                           | 5        |
| Figura 5 - Modelo: registro incorreto Chic Figura 6 - Correção de registro incorreto                         | 5        |
| Figura 7 - Correção de um dos erros de registro de Modelo                                                    | 6        |
| Figura 8 - Filtro de Renda - Menores Valores                                                                 | 6        |
| Figura 9 - Filtro de Renda - Maiores Valores                                                                 | 6        |
| Figura 10 - Dados sobre o cliente com a maior renda                                                          | 7        |
| Figura 11 - Estrutura de recodificação da variável Renda                                                     | 8        |
| Figura 12 - Função de recodificação da variável Renda em RendaC                                              | 9        |
| Figura 13 - Função de recodificação da variável Idade em IdadeC                                              | 9        |
| Figura 14 - Variáveis RendaC e IdadeC                                                                        | 9        |
| Figura 15 - Menu Dados - Opção Classificar                                                                   | 10       |
| Figura 16 - Critérios de classificação: apenas por RendaC                                                    | 10       |
| Figura 17 – Opções de classificação.                                                                         |          |
| Figura 18 - Resultados da Classificação em função de RendaC e IdadeC                                         | 11       |
| Figura 19 - Modificação dos numeros dos casos apos classificação                                             | 12       |
| Figura 20 - Amostragem aleatoria simples- inicio                                                             | 13       |
| Figura 21 - Função PROC para recuperar dados de Modelo                                                       | 13       |
| Figura 22 - Assistente de funções do Calc                                                                    | 14       |
| Figura 25 - Assistente de funções: ALEATORIOENTRE - la parte                                                 | 14<br>15 |
| Figura 25 - Drimeiro elemento de amostre electória simples                                                   | 15       |
| Figura 26 Amostra aleatória simples de 250 elementos parcial                                                 | 15       |
| Figura 27 - Acréscimo de colunas com número dos casos                                                        | 15<br>16 |
| Figura 28 - Caso com células vazias                                                                          | 10       |
| Figura 29 - Início do estrato 1 a 4 s m - 18 a 25 anos Figura 30 - Final do estrato 1 a 4 s m - 18 a 25 anos | 10       |
| Figura 31 - Final dos estratos 1 a 4 s.m 25 a 40 anos e 1 a 4 s.m mais de 40 anos                            |          |
| Figura 32 - Final dos estratos 4 a 12 s.m 18 a 25 anos e 4 a 12 s.m 25 a 40 anos                             |          |
| Figura 33 - Final do estrato 4 a 12 s.m. – mais de 40 anos e células vazias                                  |          |
| Figura 34 - Final do estrato Mais de 12 s.m. – 18 a 25 anos                                                  |          |
| Figura 35 - Final dos estratos Mais de 12 s.m 25 a 40 anos e Mais de 12 s.m. – Mais de 40 anos               | 18       |
| Figura 36 - Estratos em função de RendaC e IdadeC                                                            | 19       |
| Figura 37 - Estratos em função de RendaC e IdadeC – sem Mais de 12 s.m. – 18 a 25 anos                       | 19       |
| Figura 38 – Cálculo de n <sub>0</sub> para o estrato 1 a 4 s.m. – 18 a 25 anos com $E_0 = 2,5\%$             | 20       |
| Figura 39 – Cálculo de n para o estrato 1 a 4 s.m. – 18 a 25 anos com $E_0 = 2,5\%$                          | 20       |
| Figura 40 – Função ARREDONDAR.PARA.CIMA                                                                      | 20       |
| Figura 41 - Função ARREDONDAR.PARA.CIMA - Opções                                                             | 21       |
| Figura 42 – Tamanhos de amostra para os estratos com $\tilde{E}_0 = 2,5\%$                                   | 21       |
| Figura 43 – Cálculo de $n_0$ para $E_0 = 2,5\%$ (toda a população)                                           | 22       |
| Figura 44 – Cálculo de n para $E_0 = 2,5\%$ (toda a população)                                               | 22       |
| Figura 45 - Arredondamento para cima do valor de n                                                           | 22       |
| Figura 46 - Arredondamento para cima do valor de n no primeiro estrato                                       | 22       |
| Figura 47 – Tamanhos de amostra para cada estrato                                                            | 23       |
| Figura 48 – Colunas Ordem e Sorteado                                                                         | 23       |
| Figura 49 - Sorteio do primeiro elemento do primeiro estrato                                                 | 23       |
| Figura 50 - Resultados da amostra do primeiro estrato - final                                                | 24       |

| Figura 51 – Sorteio do primeiro elemento do segundo estrato                          | 24 |
|--------------------------------------------------------------------------------------|----|
| Figura 52 - Resumo dos estratos (casos na população) e ordem de sorteio (na amostra) | 24 |

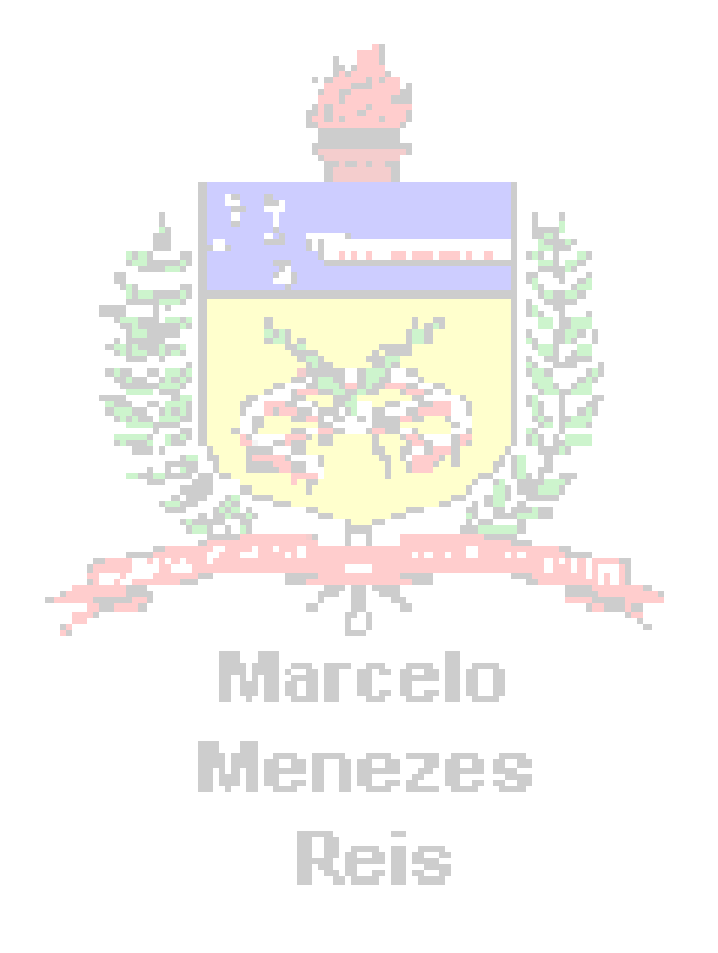

# 1. Preparação dos Dados

A preparação dos dados é indispensável para que possamos identificar as características da população que serão importantes para o processo de amostragem. Entre todos os procedimentos disponíveis vamos estudar Filtragem de variáveis, Recodificação de variáveis e Classificação do arquivo de dados em função de uma ou mais variáveis

## 1.1 – Filtragem

A filtragem é uma ferramenta extremamente útil para a análise de dados. Permite realizar a pré-análise dos dados, realizar buscas específicas por uma informação e corrigir eventuais erros. Vamos apresentar os procedimentos no Calc para executar filtragem de variáveis qualitativas e quantitativas, permitindo a identificação de valores perdidos e erros de registro (e sua correção), valores discrepantes, entre outras informações.

Abra o arquivo PopulaçãoToyord.ods e procure pela planilha "Dados". Vamos trabalhar com duas variáveis: Modelo (qualitativa) e Renda (quantitativa contínua).

### 1.1.1 – Filtragem para variáveis qualitativas

a Cine

Para acionar o filtro automático do Calc, para todas as variáveis, basta pôr o cursor em qualquer célula ocupada da planilha "Dados". Depois, no menu "Dados" procure por "Filtro" e depois pela opção "AutoFiltro" tal como na Figura 1.

| - 🛗 PC       | opulação roy       | ora.oas - broffice.or                        | g calc                     |                      |                              |               |            |                            |       |                    |       |
|--------------|--------------------|----------------------------------------------|----------------------------|----------------------|------------------------------|---------------|------------|----------------------------|-------|--------------------|-------|
| <u>A</u> rqu | ivo <u>E</u> ditar | E <u>x</u> ibir <u>I</u> nserir <u>F</u> orr | matar Fe <u>r</u> ramentas | <u>D</u> ados        | Janela Aj                    | j <u>u</u> da |            |                            |       |                    |       |
| . 🗃          | • 🔰 📄              | 👒 📝 🗟 🗄                                      | 5 🕓   🍪 🎫                  | <u>D</u> efi<br>Sele | nir intervalo<br>cionar inte | o<br>valo     | <b>□</b> - | 😂 🐉 👬   🌆 🏼                | 2   i | H 🧭 🗖 🗟 🔍   🌔      |       |
| 9            | Arial              | •                                            | 10 <b>N</b>                | <u>C</u> las         | sificar                      |               |            | % \$ <u>*</u> 000 %        | ¢Ē    | 🤕 · 🗛 ·            |       |
| E5           |                    | →  →  →  ×  ≥ =                              | Satisfatória               | <u>F</u> iltr        | o                            | •             | - 🛠        | Auto <u>F</u> iltro        | -     |                    |       |
|              | Α                  | B                                            | С                          | Sub                  | t <u>o</u> tais              |               | V          | <u>F</u> iltro padrão      |       | F                  | G     |
| 1            | Caso               | Modelo                                       | Opcionais                  | <u>V</u> ali         | dade                         |               | 7          | Filtro <u>a</u> vançado    |       | Geral              | Renda |
| 2            |                    | 1 Deltaforce3                                | Inexistentes               | Оре                  | rações <u>m</u> úl           | tiplas        |            | <u>R</u> emover filtro     |       | Muito insatisfeito | 5,04  |
| 3            |                    | 2 Chiconaultla                               | Inexistentes               | Text                 | o para colu                  | inas          |            | <u>O</u> cultar AutoFiltro |       | Muito insatisfeito | 1,43  |
| 4            |                    | 3 Valen                                      | Ar_e_direção               | Con                  | <u>s</u> olidar              |               | Bas        | stante satisfatória        | ī.    | Muito insatisfeito | 8,93  |
| 5            |                    | 4 Deltaforce3                                | Inexistentes               | Esg                  | Jema                         | •             | Sat        | isfatória                  |       | Muito insatisfeito | 1,72  |
| 6            |                    | 5 Deltaforce3                                | Ar_e_direção               | Assi                 | s <u>t</u> ente de d         | ados 🔸        | Sat        | is                         |       | Muito insatisfeito | 5,83  |
| 7            |                    | 6 Chiconaultla                               | Inexistentes               | Atu                  | alizar interv                | alo           | Não        | o causou impress           | ão    | Muito insatisfeito | 2,02  |
| 8            |                    | 7 Deltaforce3                                | Inexistentes               | 710                  | ומחופ עט                     | 5 OULTOS      | Não        | o causou impress           | ão    | Muito insatisfeito | 1.57  |

Figura 1 - Menu AutoFiltro

Ao escolher AutoFiltro o Calc automaticamente aplica os botões de filtro a todas as variáveis, e o resultado está na Figura 2.

| 🗃 Po         | pulaçãoTo          | yord.ods - BrOffice.org                      | Calc                                   |                                   |                       |                    |           |        |               |              | Ŀ    |
|--------------|--------------------|----------------------------------------------|----------------------------------------|-----------------------------------|-----------------------|--------------------|-----------|--------|---------------|--------------|------|
| <u>A</u> rqu | ivo <u>E</u> ditar | E <u>x</u> ibir <u>I</u> nserir <u>F</u> orm | natar Fe <u>r</u> ramentas <u>D</u> ad | los <u>J</u> anela Aj <u>u</u> da |                       |                    |           |        |               |              |      |
| . 🗎          | • 😕 🔚              | ) 👒 📝 🔒 🖴                                    | 🔒   🍪 🌉   🎽                            | b 🛍 • ♂   Þ∋ • @                  | *   😂 🕺 🧸   🏙 🌌   (   | H 🖉 🖻 🗟 🔍          | 0.        |        |               |              |      |
|              | Arial              |                                              | 10 💌 N / S                             |                                   | ≢ 👯 號 🐝 🕹             | 🤃 🗆 • 🆄 • 🔺        | •         |        |               |              |      |
| E5           |                    | → <sup>3</sup> / <sub>x</sub> Σ =            | Satisfatória                           |                                   |                       |                    |           |        |               |              |      |
|              | A                  | B                                            | С                                      | D                                 | E                     | F                  | G         | Н      | I             | J            | K    |
| 1            | Caso               | Modelo                                       | Opcionais 🔄 🖢                          | Design 👤                          | Concessionária        | Geral              | 🛃 Renda 🛃 | Pessoa | Quilometrager | Remodelaçã 🛃 | ldac |
| 2            |                    | 1 Deltaforce3                                | Inexistentes                           | Adiante dos outros                | Bastante satisfatória | Muito insatisfeito | 5,04      | 4      | 447           | 1            | 44   |
| 3            |                    | 2 Chiconaultla                               | Inexistentes                           | Adiante dos outros                | Muito insatisfatória  | Muito insatisfeito | 1,43      | 1      | 334           | 2            | 18   |
| 4            |                    | 3 Valen                                      | Ar_e_direção                           | Atualizados                       | Bastante satisfatória | Muito insatisfeito | 8,93      | 5      | 465           | 3            | 35   |
| 5            |                    | 4 Deltaforce3                                | Inexistentes                           | Atualizados                       | Satisfatória          | Muito insatisfeito | 1,72      | 3      | 349           | 4            | 34   |

Figura 2 - Aplicação de AutoFiltro às variáveis de PopulaçãoToyord

| 🔞 Po          | pulaçãoToy         | /or | d.ods - Br(        | Office.      | org      | Calc |
|---------------|--------------------|-----|--------------------|--------------|----------|------|
| <u>A</u> rqui | ivo <u>E</u> ditar | E   | <u>aibir I</u> nse | rir <u>F</u> | orm      | atar |
| 🗃             | - 😕 日              |     | a   🛃              | <b>.</b>     | <b>-</b> | 9    |
| •             | Arial              |     |                    | •            |          | LO   |
| E5            |                    |     | • <del>7</del> x   | $\Sigma$     | =        | Sat  |
|               | Α                  |     | E                  | ;            |          |      |
| 1             | Caso               | Ŧ   | Modelo             |              | ₹        | Орс  |
| 2             |                    | 1   | Todas              |              | *        | nex  |
| 3             |                    | 2   | 10 primei          | ros          |          | nex  |
| 4             |                    | 3   | Flitro pad         | rao          |          | Ar ( |
| 5             |                    | 4   | Chi                |              |          | nex  |
| 6             |                    | 5   | Chic               |              |          | Ar ( |
| 7             |                    | 6   | Chico              |              |          | nex  |
| 8             |                    | 7   | Chicon             |              |          | nex  |
| 9             |                    | 8   | Chiconau           |              |          | nex  |
| 10            |                    | 9   | Chiconau           | I            | -        | AD_  |
| Fim           | mo 2 E             | :14 | ro do v            | orió         | vol      | Mo   |

Os valores corretos para a variável Modelo são Chiconaultla, Deltaforce3, Valentiniana, SpaceShuttle e LuxuriousCar. Mas, há vários registros incorretos para todos, em que houve truncamento de letras. É possível ver também uma linha em branco, que são as células vazias, se selecionada permitirá avaliar a quantidade de dados perdidos; "10 primeiros"; "Filtro padrão", na qual podemos construir o filtro de nosso interesse.

Selecionando qualquer dos valores o Calc apresentará apenas as células que o contém. Selecionando a linha em branco obtemos a Figura 4.

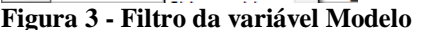

| 🗃 Po          | pulaçãoToyord                | l.ods - BrC       | Office.org        |
|---------------|------------------------------|-------------------|-------------------|
| <u>A</u> rqui | vo <u>E</u> ditar E <u>x</u> | ibir <u>I</u> nse | rir <u>F</u> orma |
| 1             | - 🔰 🗔 🖂                      | ا 🕑 ا 🖕           | 📑 昌               |
| 9             | Arial                        |                   | • 10              |
| E5            |                              | ▪ ∱x              | ∑ =               |
|               | Α                            |                   | в                 |
| 1             | Caso 👤                       | Modelo            | ) 👤               |
| 181           | 180                          |                   | ,                 |
| 264           | 263                          |                   | ,                 |
| 485           | 484                          |                   | ,                 |
| 806           | 805                          |                   | I                 |
| 812           | 811                          |                   | ,                 |
| 1301          | 1300                         |                   | ,                 |
| 1317          | 1316                         |                   | ,                 |
| 2303          | 2302                         |                   | I                 |
| 2417          | 2416                         |                   | I*                |

Os dados perdidos encontram-se nas células B181, B264, B806, B812, B1301, B1317, B2303 e B2417, totalizando 8 observações.

Como são apenas 7 em 5000 registros, representando 0,16%, bem abaixo de 5%, podemos considerar uma quantidade aceitável. Porém, se possível, devemos investigar as causas deste "sumiço de dados", e se possível, descobrir seu conteúdo (deve haver algum registro do cliente 180 (célula B181) em algum lugar, que diga qual o modelo escolhido).

Figura 4 - Variável Modelo - Apenas células Vazias

Para corrigir os erros basta selecionar um dos valores incorretamente registrados, como "Chic" na Figura 3. Os resultados podem ser vistos na Figura 5

| 🗃 Po          | pulaçãoToyor                 | d.ods - BrOffice                       | org Calc | C      | 1 Po          | pulaçãoT         | oyord         | l.ods - BrC       | Office.org        |
|---------------|------------------------------|----------------------------------------|----------|--------|---------------|------------------|---------------|-------------------|-------------------|
| <u>A</u> rqui | vo <u>E</u> ditar E <u>s</u> | <u>k</u> ibir <u>I</u> nserir <u>F</u> | ormatar  | Reie - | <u>A</u> rqui | vo <u>E</u> dita | ar E <u>x</u> | ibir <u>I</u> nse | rir <u>F</u> orma |
| 1             | • 🔰 🔜 🖻                      | ه ا🕑 ا 🔓                               | 🖴 🔒      | 1.010  | 1             | - 😕 🛛            |               | ا 🕑 ا 🕹           | <b>a</b> 🛓        |
| P             | Arial                        | •                                      | 10       |        |               | Arial            |               |                   | <b>-</b> 1        |
| E5            |                              | 🔹 🕉 മ                                  | = Sat    |        | B951          |                  |               | • <del>%</del>    | × 🗸               |
|               | Α                            | В                                      |          |        |               | A                |               |                   | В                 |
| 1             | Caso 👤                       | Modelo                                 | 🛃 Opc    |        | 1             | Caso             | •             | Modelo            | ) 🛃               |
| 951           | 950                          | Chic                                   | Ar_      |        | 951           |                  | 950           | Chicon            | ault la           |
| 962           | 961                          | Chic                                   | Inex     |        | 962           |                  | 961           | Chic              |                   |
| 2048          | 2047                         | Chic                                   | Inex     |        | 2048          | 2                | 047           | Chic              |                   |

Figura 5 - Modelo: registro incorreto Chic

Figura 6 - Correção de registro incorreto

O erro Chic (deveria ser Chiconaultla) aparece nas células B951, B962 e B2048. Para corrigi-los precisamos digitar corretamente o valor: na Figura 6 corrige-se Chic para Chiconaultla. MUITO IMPORTANTE: no Calc a correção dos erros precisa ser feita INDIVIDUALMENTE, não é possível arrastar" o valor corrigido para todas as células incorretas<sup>1</sup>. Se fizéssemos isso na Figura 6 todas as células entre B951 e B2048 seriam transformadas em Chiconaultla, o que não é desejado.

<sup>&</sup>lt;sup>1</sup> O Microsoft Excel permite fazer isso sem modificar as outras células do intervalo.

Precisamos então corrigir todos os erros de registro, para todas as variáveis quantitativas, manualmente, como foi feito com Chic, resultando na Figura 7.

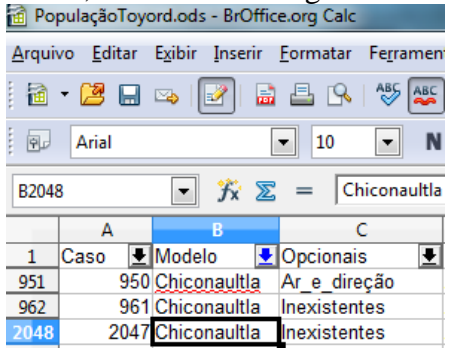

Figura 7 - Correção de um dos erros de registro de Modelo

Os dados sem erros estão no arquivo PopulaçãoToyordSemErros.ods, que será usado de agora em diante.

### 1.1.2 – Filtragem para variáveis quantitativas

Podemos usar o mesmo procedimento das variáveis qualitativas nas quantitativas. Se realizarmos o procedimento de filtragem com a variável Renda, quantitativa contínua, vamos observar a grande quantidade de valores possíveis entre o mínimo (1 salário mínimo), mostrado na Figura 8, e o máximo (95,73 salários mínimos), mostrado na Figura 9.

| 🗃 Po          | pulaçãoToy                      | ordSemErros.od                                     | ls - BrOffice.org Calc                                      |                                   |                       |                    |                       |
|---------------|---------------------------------|----------------------------------------------------|-------------------------------------------------------------|-----------------------------------|-----------------------|--------------------|-----------------------|
| <u>A</u> rqui | vo <u>E</u> ditar               | E <u>x</u> ibir <u>I</u> nserir                    | <u>F</u> ormatar Fe <u>r</u> ramer                          | ntas <u>D</u> ados <u>J</u> anela | Aj <u>u</u> da        |                    |                       |
| 1             | - 😕 🗔                           | 🗠   📝   🔓                                          | 🔒 🕒 I 🖓 🔤                                                   | ) 🔀 🖻 🛍 • 🚿                       | '   🔄 • @ •   🚳 抖     | 🛃   🏦 🎶   🏙        | 🧭 💼 🗟 🔍               |
| ę,            | Arial                           |                                                    | ▼ 10 ▼ N                                                    | IIS∣≣≣                            | ≣ ≣ 📰   🝶 % ⁵         | به 🖘 ا 🗞 號 🖏       | =   🗆 • 🖄 • 🛓         |
| E10           |                                 | 💌 🕉 🗵                                              | = Não causou                                                | impressão                         |                       |                    |                       |
|               | A                               | В                                                  | С                                                           | D                                 | E                     | F                  | G H                   |
| 1             | Caso 👤                          | Modelo 👤                                           | Opcionais 👤                                                 | Design 👤                          | Concessionária 🛛 👤    | Geral 🛃            | Renda 🛃 Pessoa        |
| 2             | 1                               | Deltaforce3                                        | Inexistentes                                                | Adiante dos outros                | Bastante satisfatória | Muito insatisfeito | Todas 🔺               |
| 3             | 2                               | Chiconaultla                                       | Inexistentes                                                | Adiante dos outros                | Muito insatisfatória  | Muito insatisfeito | 10 primeiros 🗉 🗐      |
| 4             | 3                               | Valentiniana                                       | Ar e direção                                                | Atualizados                       | Bastante satisfatória | Muito insatisfeito | Filtro padrão         |
| 5             | 4                               | Deltaforce3                                        | Inexistentes                                                | Atualizados                       | Satisfatória          | Muito insatisfeito | 1                     |
| 6             | 5                               | Deltaforce3                                        | Ar e direção                                                | Atualizados                       | Satisfatória          | Muito insatisfeito | 1,005                 |
| 7             | 6                               | Chiconaultla                                       | Inexistentes                                                | Adiante dos outros                | Não causou impressão  | Muito insatisfeito | 1,01                  |
| 8             | 7                               | Deltaforce3                                        | Inexistentes                                                | Adiante dos outros                | Não causou impressão  | Muito insatisfeito | 1,015                 |
| 9             | 8                               | Deltaforce3                                        | Inexistentes                                                | Atualizados                       | Muito insatisfatória  | Insatisfeito       | 1,02                  |
| 10            | 9                               | Deltaforce3                                        | AD Trio Elétrico                                            | Atualizados                       | Não causou impressão  | Insatisfeito       | 1,025                 |
| 11            | 10                              | Valentiniana                                       | Inexistentes                                                | Atualizados                       | Satisfatória          | Muito insatisfeito | 1,03                  |
| 12            | 11                              | Valentiniana                                       | Ar e direção                                                | Δtualizados                       | Não ดอแรกแ impressão  | Muito insetisfaito | 1,035 +               |
| 🗃 Po          | pulaçãoTo<br>ivo <u>E</u> ditar | yordSemErros.oo<br>E <u>x</u> ibir <u>I</u> nserir | ds - BrOffice.org Calc<br><u>F</u> ormatar Fe <u>r</u> rame | ntas <u>D</u> ados <u>J</u> anela | Aj <u>u</u> da        | -                  |                       |
| 1             | - 🔰 日                           | 🗠   🛃   🖥                                          | 🗟 📇 🕓   🍪 🌉                                                 | ) 🔀 🛱 📬 • 🚿                       | 1 🗐 • 🖓 •   🚳 🛃       | 🕺   🏦 🤣   👬        | Ø 🖻 🗟 🔍               |
|               | Arial                           |                                                    | ▼ 10 ▼ ■                                                    | / <u>S</u>  ≣ Ξ                   | ≣ ≣ 🔲 🝶 % ⁵           | 🏟 🏟 ا 🐝 號 🖏        | 🖄 - 🖉                 |
| E10           |                                 | ▼ 3× 2                                             | 🖸 😑 🛛 Não causou                                            | impressão                         |                       |                    |                       |
|               | Α                               | В                                                  | С                                                           | D                                 | E                     | F                  | G H                   |
| 1             | Caso 🖣                          | Modelo 🔻                                           | Opcionais 🗣                                                 | Design 🔻                          | Concessionária 🛛 🔻    | Geral 🔻            | Renda <b>▼</b> Pessoa |
| 2             |                                 | 1 Deltaforce3                                      | Inexistentes                                                | Adiante dos outros                | Bastante satisfatória | Muito insatisfeito | 46.69                 |
| 3             |                                 | Chiconaultla                                       | Inexistentes                                                | Adiante dos outros                | Muito insatisfatória  | Muito insatisfeito | 47,36                 |
| 4             |                                 | 3 Valentiniana                                     | Ar e direção                                                | Atualizados                       | Bastante satisfatória | Muito insatisfeito | 48,04                 |
| 5             |                                 | 4 Deltaforce3                                      | Inexistentes                                                | Atualizados                       | Satisfatória          | Muito insatisfeito | 48,3                  |
| 6             |                                 | 5 Deltaforce3                                      | Ar e direção                                                | Atualizados                       | Satisfatória          | Muito insatisfeito | 49,355                |
| 7             |                                 | 6 Chiconaultla                                     | Inexistentes                                                | Adiante dos outros                | Não causou impressão  | Muito insatisfeito | 60,72                 |
| 8             | -                               | 7 Deltaforce3                                      | Inexistentes                                                | Adiante dos outros                | Não causou impressão  | Muito insatisfeito | 61,26                 |
| 9             |                                 | B Deltaforce3                                      | Inexistentes                                                | Atualizados                       | Muito insatisfatória  | Insatisfeito       | 62,26                 |
| 10            |                                 | Deltaforce3                                        | AD Trio Elétrico                                            | Atualizados                       | Não causou impressão  | Insatisfeito       | 69,7                  |
| 11            | 1                               | Valentiniana                                       | Inexistentes                                                | Atualizados                       | Satisfatória          | Muito insatisfeito | 95,73                 |
| 12            | 1                               | 1 Valentiniana                                     |                                                             | Atualizados                       | Não causou impressão  | Muito incatisfoito | Ψ.                    |

Figura 9 - Filtro de Renda - Maiores Valores

Se quisermos saber mais sobre o cliente com a maior renda basta selecionar o valor 95,73 e teremos a tela da Figura 10, com todas as informações disponíveis.

| 🗃 Po         | PopulaçãoToyordSemErros.ods - BrOffice.org Calc |                                 |                                   |                                   |                             |                     |           |              |                |            |       |
|--------------|-------------------------------------------------|---------------------------------|-----------------------------------|-----------------------------------|-----------------------------|---------------------|-----------|--------------|----------------|------------|-------|
| <u>A</u> rqu | ivo <u>E</u> ditar                              | E <u>x</u> ibir <u>I</u> nserir | <u>F</u> ormatar Fe <u>r</u> rame | ntas <u>D</u> ados <u>J</u> anela | a Aj <u>u</u> da            |                     |           |              |                |            |       |
| 1            | - 😕 日                                           | ) 👒 📝 🖥                         | à 🖴 🕓 i 🏷 🌉                       | ) 📈 🛱 📬 🗸                         | 🎸   词 • 🤍 •   🚳 🤧           | 🛃   🏦 🏏   🏙         | 🧭 💼 i     | 9 9          | 0.             |            |       |
| 90           | Arial                                           |                                 | ▼ 10 ▼ ■                          | II≦≣                              | E 🗏 🗏 🔠   🚚 % <sup>\$</sup> | 🔅 🍜 👯 🤲             | E   🗆 🕶 § | <u>a - A</u> | •              |            |       |
| E10          | E10 📝 🏂 🚬 🛛 Não causou impressão                |                                 |                                   |                                   |                             |                     |           |              |                |            |       |
|              | Α                                               | B                               | С                                 | D                                 | E                           | F                   | G         | Н            | I              | J          | K     |
| 1            | Caso 🔄                                          | Modelo 👤                        | Opcionais 🖉                       | Design                            | 🗄 Concessionária 🛛 👤        | Geral 👤             | Renda 🛃   | Pessoa       | Quilometrage 👤 | Remodelaçi | ldac€ |
| 30           | 2                                               | 9 SpaceShuttle                  | ADT_Freios_ABS                    | Ultrapassados                     | Não causou impressão        | Bastante satisfeito | 95,73     | 6            | 470            | 3          | 41    |

Figura 10 - Dados sobre o cliente com a maior renda

Trata-se de um cliente que optou pelo modelo SpaceShuttle, com todos os opcionais (ar condicionado, direção hidráulica, trio elétrico e freios ABS), que considera os modelos da Toyord ultrapassados, a concessionária não causou impressão nele, mas no geral está bastante satisfeito. Ele costuma rodar com 6 pessoas a bordo (o que provavelmente explica a escolha pela van), roda em média 470 km, acha que os veículos da Toyord foram remodelados há 3 anos, e tem 41 anos completos de idade.

Poderíamos repetir o procedimento para qualquer outro valor de Renda.

## 1.2 – Recodificação

Em muitas situações de análise de dados pode haver interesse em criar novas variáveis a partir das existentes: com a finalidade de agrupar valores de uma variável qualitativa ou quantitativa, ou transformar uma variável quantitativa em qualitativa. Com isso torna-se possível realizar novas análises dos dados, sem modificar os dados originais.

Podemos fazer isso para variáveis qualitativas ou quantitativas. Para as qualitativas usualmente busca-se reduzir o número de opções. Por exemplo, poderíamos agrupar as opiniões "Bastante satisfeito" e "Satisfeito" na variável Geral e recodificá-la em uma nova variável como "Positiva", e as demais em "Negativa".

A recodificação de variáveis quantitativas pode ter duas finalidades:

- transformá-la em outra variável quantitativa (quando se chama transformação, mediante alguma operação matemática);

- transformá-la em uma variável qualitativa (quando se chama realmente recodificação, mediante a aplicação de operações lógicas, tal como as vistas para variáveis qualitativas).

Em ambos os casos o objetivo é obter uma nova variável que facilite a análise dos dados, tornandoa mais resumida ou significativa. Por exemplo, vamos realizar uma recodificação das variáveis Renda e Idade, no arquivo PopulaçãoToyord:

- recodificar Renda em uma variável qualitativa, criando faixas de valores que definirão clientes de renda de 1 a 4 salários mínimos, 4 a 12 salários mínimos e de mais de 12 salários mínimos.

- recodificar Idade em uma variável qualitativa, criando faixas de valores que definirão clientes de idade de 18 a 25 anos, 25 a 40 anos e de mais de 40 anos.

Neste momento é importante uma pequena introdução sobre as funções lógicas do Calc. Há várias disponíveis, sendo as principais, com a sua sintaxe:

- SE(teste lógico; ação caso o teste lógico resulte verdadeiro; ação caso o teste lógico resulte falso). É possível aninhar até sete funções SE como argumentos valor\_se\_verdadeiro e valor\_se\_falso para construir testes mais elaborados. - E(teste lógico1; teste lógico2; ...). Retornará VERDADEIRO se todos os testes lógicos resultarem verdadeiros; retornará FALSO se um ou mais testes lógicos resultarem falsos. Teste lógico1; teste lógico2;... são de 1 a 30 condições para testar e que podem ser VERDADEIRO ou FALSO.
- OU(teste lógico1; teste lógico2; ...). Retorna VERDADEIRO se pelo menos um dos testes lógicos resultar verdadeiro; retorna FALSO se todos os testes lógicos resultarem FALSOS. Teste lógico1; teste lógico2,... são de uma a 30 condições que você deseja testar e que podem resultar em VERDADEIRO ou FALSO.

Ao fazer recodificação ou transformação de variáveis, é preciso tomar cuidado com as células vazias, pois vamos "criar" informações ao codificá-la em qualitativa, ou causar erro ao transformá-la.

Podemos agora pensar na recodificação de Renda em uma variável qualitativa, que chamaremos RendaC, que ocupará a coluna L. Vamos criar três classes <u>arbitrárias</u> de renda: os clientes com Renda de até 4 salários mínimos serão chamados RendaC "1 a 4 s.m.", os com Renda entre 4 e 12 serão chamados RendaC "4 a 12 s.m.", e os com Renda acima de 12 salários mínimos serão RendaC "Mais de 12 s.m.". Trata-se de um caso que exige a utilização de funções SE: precisaremos de duas para a classificação da Renda, e mais uma para lidar com as células vazias. Veja a estrutura na Figura 11.

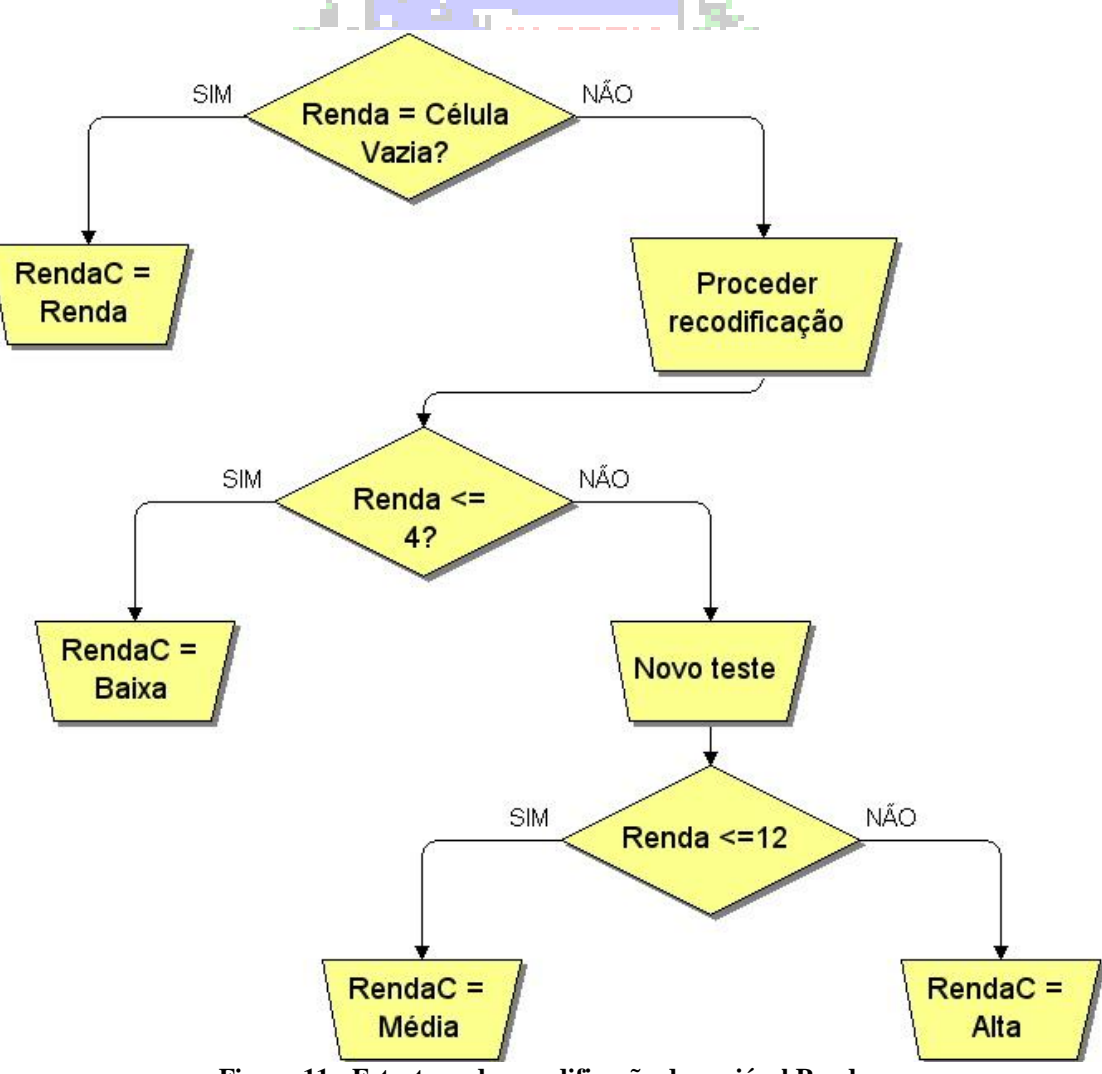

Figura 11 - Estrutura de recodificação da variável Renda

Vamos ver os passos:

1) Se a célula de Renda for vazia a célula de RendaC também será, para evitar a criação de informação.

2) Se a célula de Renda NÃO for vazia pode-se proceder fazer a recodificação propriamente dita.

3) Se a célula de Renda for menor ou igual a 4, a célula de RendaC será igual à "1 a (cliente com renda baixa).

4) Se a célula de Renda NÃO for menor ou igual a 4, faz-se novo teste.

5) Se a célula de Renda for menor ou igual a 12 (já se sabe pelo teste anterior que é maior do que 4 salários mínimos), a célula de RendaC será igual à Média (cliente com renda média).

6) Se a célula de Renda NÃO for menor ou igual a 12, já que o teste anterior verificou que é maior do 4 salários mínimos, só resta a possibilidade de ser maior do que 12. Então a célula de RendaC será igual à Alta (cliente com renda alta).

Observe a implementação da recodificação da variável Renda no Calc (Figura 29), na planilha "Dados" do arquivo PopulaçãoToyordSemErros.ods.

| <u>A</u> rqui | <u>A</u> rquivo <u>E</u> ditar E <u>x</u> ibir Inserir <u>F</u> ormatar Fe <u>r</u> ramentas <u>D</u> ados Janela Aj <u>u</u> da                           |       |       |   |        |   |   |   |   |   |  |
|---------------|----------------------------------------------------------------------------------------------------|-------|-------|---|--------|---|---|---|---|---|--|
| 1             | i 🗟 • 😕 🗔 👒 i 🕑 🔚 🖴 i 🛠 😻 i 🖌 🐁 i 🖆 • 🛷 i ୭ • @ • i 🚳 🐉 👬 i և 🏏 i 🏙 🖉 🚞 🗟 🔍 i 🕗 🖕                                                                          |       |       |   |        |   |   |   |   |   |  |
| . 9           | Prial IO N / S   ≡ ≡ ≡   ↓ % <sup>5</sup> / <sub>2</sub> <sup>3</sup> / <sub>2</sub> <sup>4</sup> / <sub>2</sub> <sup>4</sup> / <sub>2</sub> Arial ■ Arial |       |       |   |        |   |   |   |   |   |  |
| SE            | SE 💽 🏂 🗶 🧹 =SE(G2=" ";G2;SE(G2<4;"1 a 4 s.m.";SE(G2<12;"4 a 12 s.m.";"Mais de 12 s.m.")))                                                                  |       |       |   |        |   |   |   |   |   |  |
|               | G                                                                                                    | K     |       | L | М      | N | 0 | Р | Q | R |  |
| 1             | Renda                                                                                                    | Idade | Renda | 2 | IdadeC |   |   |   |   |   |  |
| 2             | 2 5,04 44 =SE(G2=" ";G2;SE(G2<4;"1 a 4 s.m.";SE(G2<12;"4 a 12 s.m.";"Mais de 12 s.m.")))                                                                   |       |       |   |        |   |   |   |   |   |  |
|               | Figura 12 - Função <mark>de recodificação da variá</mark> vel Renda em RendaC                                                                              |       |       |   |        |   |   |   |   |   |  |
|               |                                                                                                    |       |       |   |        |   |   |   |   |   |  |

Ao arrastar a fórmula até a célula L5001 completamos a recodificação da variável, cujos resultados podem ser vistos na Figura 14.

Podemos recodificar a variável Idade também, de forma análoga vamos criar três categorias: 18 a 25 anos, 25 a 40 anos e acima de 40 anos. A implementação está mostrada na Figura 13, e os resultados também podem ser vistos na Figura 14.

| _            |                                                                                                    |     |               |       |        |           |      |              |      |   |   |  |
|--------------|----------------------------------------------------------------------------------------------------|-----|---------------|-------|--------|-----------|------|--------------|------|---|---|--|
| <u>A</u> rqu | rquivo <u>E</u> ditar E <u>x</u> ibir Inserir <u>F</u> ormatar Fe <u>r</u> ramentas <u>D</u> ados Janela Aj <u>u</u> da |     |               |       |        |           |      |              |      |   |   |  |
| 1            | ◙ • 😕 🖬 ∞ 🖅 🗟 ≞ ♀   ॐ 🕾   ≽ ☜ ☜ - ♂   ୭ • © -   ☺ ધ 🐉   🎰 2/ 🖓 ⊘ 💼 달 ♀   ⊘ 🖕                                            |     |               |       |        |           |      |              |      |   |   |  |
| 9            | ◎ Arial III III IIII IIII IIIIIIIIIIIIIIIIII                                                                            |     |               |       |        |           |      |              |      |   |   |  |
| SE           | SE 💽 🏂 🛠 🖌 =SE(K2=" ";K2;SE(K2<25;"18 a 25 anos";SE(K2<40;"25 a 40 anos";"Mais de 40 anos")))                           |     |               |       |        |           |      |              |      |   |   |  |
|              | G                                                                                                    |     | (             | L     | M      | N         | 0    | P            | Q    | R | S |  |
| 1            | Renda                                                                                                    | lda | de <u>R</u> e | endaC | IdadeC |           |      |              |      |   |   |  |
| 2            | 2 5,04 44 a 12 s.m. =SE(K2=" ";K2;SE(K2<25;"18 a 25 anos";SE(K2<40;"25 a 40 anos";"Mais de 40 anos")))                  |     |               |       |        |           |      |              |      |   |   |  |
| 3            | 1,4                                                                                                    | 43  | 18            |       |        |           |      |              |      |   |   |  |
|              |                                                                                                    |     |               | T. 1/ | ~      | • • • • • | •/ 1 | <b>T</b> 1 1 | 1110 |   |   |  |

Figura 13 - Função de recodificação da variável Idade em IdadeC

| 🗃 Po          | PopulaçãoToyordSemErros.ods - BrOffice.org Calc |                      |                  |                      |                                             |           |  |  |  |  |  |  |  |
|---------------|-------------------------------------------------|----------------------|------------------|----------------------|---------------------------------------------|-----------|--|--|--|--|--|--|--|
| <u>A</u> rqui | ivo <u>E</u> ditar E <u>x</u> i                 | ibir <u>I</u> nserir | <u>F</u> ormatar | Fe <u>r</u> ramentas | <u>D</u> ados <u>J</u> anela Aj <u>u</u> da |           |  |  |  |  |  |  |  |
| 1             | • 😕 且 🖂                                         | • I 🕑 I 🛛            | 2 🗳 🔒            | ABS 😂 🔀              | - 🛱 📬 • 🍼   🏷                               | • @ •   🤞 |  |  |  |  |  |  |  |
| 9,            | Arial                                           |                      | • 10             | • N <i>I</i>         | <u>S</u>   ≡ ≡ ≡ ≡                          |           |  |  |  |  |  |  |  |
| P4            | [                                               | • 🕉 💈                | <u></u> =        |                      |                                             |           |  |  |  |  |  |  |  |
|               | G                                               | K                    |                  | L                    | M                                           |           |  |  |  |  |  |  |  |
| 1             | Renda                                           | Idade                | Renda            | 2                    | IdadeC                                      |           |  |  |  |  |  |  |  |
| 2             | 5,04                                            | 44                   | 4 a 12           | s.m.                 | Mais de 40 a                                | nos       |  |  |  |  |  |  |  |
| 3             | 1,43                                            | 18                   | 1 a 4 s          | .m.                  | 18 a 25 anos                                |           |  |  |  |  |  |  |  |
| 4             | 8,93                                            | 35                   | 4 a 12           | s.m.                 | 25 a 40 anos                                |           |  |  |  |  |  |  |  |
|               | Figura                                          | a 14 - Va            | ariáveis l       | RendaC e I           | dadeC                                       |           |  |  |  |  |  |  |  |

Agora há duas novas variáveis qualitativas, relacionadas às variáveis quantitativas de origem: as informações originais não foram perdidas, e temos mais uma maneira de caracterizar o conjunto de dados.

## 1.3 – Classificação

Em muitos casos há interesse em reordenar o conjunto de dados de maneira a facilitar a visualização dos valores específicos de uma ou mais variáveis. Isso será extremamente útil nas próximas aulas quando construirmos tabelas para os dados. O Calc dispõe de vários mecanismos automáticos de classificação, que podem ser acessados pelo menu Dados, opção Classificar, como na Figura 15, na planilha "Dados" do arquivo PopulaçãoToyordSemErros.ods.

| 🗃 Po         | pulaçãoToy         | ordSer   | mErros.od | s - BrOffice     | org Calc             |                      | -                   |                |   |
|--------------|--------------------|----------|-----------|------------------|----------------------|----------------------|---------------------|----------------|---|
| <u>A</u> rqu | ivo <u>E</u> ditar | Exibir   | Inserir   | <u>F</u> ormatar | Fe <u>r</u> ramentas | <u>D</u> ados        | <u>J</u> anela      | Aj <u>u</u> da |   |
| 1            | - 😕 日              | <b>≥</b> | 🕑   🔓     | 1 🖴 🕓            | ABS 🚑 🁌              | <u>D</u> efi<br>Sele | inir interv         | alo            |   |
|              | Arial              |          |           | ▼ 10             | - N /                |                      | cional <u>i</u> m   | .ervaro        | · |
|              |                    |          |           |                  |                      | <u>C</u> las         | sificar             |                |   |
| C2           |                    | -        | 🕉 🗵       | = In             | existentes           | <u>F</u> iltr        | o                   |                | • |
|              | •                  |          | 4         | D                |                      | Sub                  | t <u>o</u> tais     |                |   |
|              | A                  |          |           | D                |                      | Vali                 | dade                |                |   |
| 1            | Caso               |          | Mode      | lo               | Opcior               | <u></u>              | auacin              |                |   |
|              |                    | 4        | Delter    |                  | Includes             | Ope                  | erações m           | últiplas.      |   |
| 2            |                    | 1        | Deita     | orces            | Inexist              | Tevi                 | to para co          | dunac          |   |
| 3            |                    | 2        | Chico     | naultla          | Inevist              | -                    | io para co          | iunas          |   |
|              |                    | -        | Suide     | haanaa           | Пелос                | Con                  | i <u>s</u> olidar   |                |   |
| 4            |                    | 3        | Valen     | tiniana          | Ar_e_o               | Esg                  | uema                |                |   |
| 5            |                    | 4        | Delta     | force3           | Inexist              | Assi                 | s <u>t</u> ente de  | dados          | • |
| 6            |                    | 5        | Delta     | force3           | Ar_e_o               | Atu                  | alizar int <u>e</u> | rvalo          |   |
|              | Fig                | ura 1    | 5 - Me    | enu Dad          | os - Opcão           | Class                | sificar             |                |   |
|              | 8                  |          |           |                  | p şu                 |                      |                     |                |   |
|              |                    |          |           | -                |                      |                      |                     |                |   |

Podemos classificar os dados em função de até 3 variáveis, de forma automática. Se desejássemos fazer a classificação apenas em função de RendaC e depois por IdadeC bastaria colocá-las na primeira e segunda opções da tela da Figura 16.

| Classificar                      |        | -      |                      | ×                 |
|----------------------------------|--------|--------|----------------------|-------------------|
| Critérios de classificação       | Opções |        |                      |                   |
| Classificar <u>p</u> or ———      |        |        |                      |                   |
| RendaC                           |        | •      | Orescente            |                   |
|                                  |        |        | Decrescente          |                   |
| Em <u>s</u> eguida, por ———      |        |        |                      |                   |
| IdadeC                           |        | •      | Cre <u>s</u> cente   |                   |
|                                  |        |        | Decrescente          |                   |
| <u>E</u> m seguida, por <u> </u> |        |        | Crosconto            |                   |
| - indefinido -                   |        | •      |                      |                   |
|                                  |        |        | Decresce <u>n</u> te |                   |
|                                  |        |        |                      |                   |
|                                  |        |        |                      |                   |
|                                  |        |        |                      |                   |
|                                  |        |        |                      |                   |
|                                  |        | OK Can | celar Aj <u>u</u> da | <u>R</u> edefinir |

Figura 16 - Critérios de classificação: apenas por RendaC

Ao escolher a aba "Opções" podemos detalhar melhor o processo de classificação, o que resulta na Figura 17.

| assificar                                        | ×       |
|--------------------------------------------------|---------|
| Critérios de classificação Opções                |         |
| Distinção entre maiúsculas e minúsculas          |         |
| O intervalo contém rótulos de coluna             |         |
| ✓ Incluir <u>f</u> ormatos                       |         |
| Copiar resultados da classificação para:         |         |
| - indefinido -                                   |         |
| Ordem de classificação personalizada             |         |
| Seg, Ter, Qua, Qui, Sex, Sáb, Dom                | -       |
| Idioma Opções                                    |         |
| Padrão 💌                                         | -       |
| Direção                                          |         |
| O De cima para baixo (classificar linhas)        |         |
| Da esquerda para a direita (classificar colunas) |         |
| Área de dados: \$A\$1:\$M\$5001 (sem nome)       |         |
| OK Cancelar Ajuda Rec                            | lefinir |
| Figura 17 – Opcões de classificação              |         |

O intervalo de A1 a M5001 contém todas as variáveis, incluindo a linha 1, com os nomes, e as recodificadas também. Podemos fazer distinções entre maiúsculas e minúsculas, copiar os resultados de classificação para um novo intervalo de células (preservando 0 conjunto de dados original). Muito importante: no nosso caso queremos que a direção da classificação seja "De cima para baixo", para que as linhas sejam classificadas.

Pressionando OK na Figura 17 os dados são classificados, e o resultado pode ser visto na Figura 18, já salvo como arquivo PopulaçãoToyordSemErrosClassificado.ods

Na tela imediatamente abaixo vê-se que os números dos casos foram reordenados de acordo com os resultados de RendaC e IdadeC. Na tela ao lado estão os valores de RendaC: o mais "baixo" é a célula vazia, depois 1 a 4 s.m., etc. Observe que há valores de IdadeC para as células vazias de RendaC, e eles estão ordenados (18 a 25 anos, 25 a 40 anos, Mais de 40 anos). Todos os outros valores estão ordenados em função de RendaC e IdadeC. Vamos modificar a numeração dos casos, para que a amostragem depois possa ser melhor realizada – Figura 19.

| 🗃 Po          | pulaçãoToyordSe                    | mErrosClassificado.ods              | - BrOffice.org Calc                                 |  |  |  |  |  |
|---------------|------------------------------------|-------------------------------------|-----------------------------------------------------|--|--|--|--|--|
| <u>A</u> rqui | ivo <u>E</u> ditar E <u>x</u> ibir | <u>I</u> nserir <u>F</u> ormatar Fe | e <u>r</u> ramentas <u>D</u> ados <u>J</u> anela Aj |  |  |  |  |  |
| 1             | - 🔰 🔒 🗠                            | 🕑 🖬 🖴 🔍 🖓                           | 🏷 🖛 😽 😽 😽                                           |  |  |  |  |  |
| 9,            | Arial                              | ▼ 10                                | • N / S = = =                                       |  |  |  |  |  |
| D8            | D8 💌 🏂 🚬 🗕 Adiante dos outros      |                                     |                                                     |  |  |  |  |  |
|               | Α                                  | В                                   | С                                                   |  |  |  |  |  |
| 1             | Caso                               | Modelo                              | Opcionais                                           |  |  |  |  |  |
| 2             | 3103                               | Chiconaultla                        | Inexistentes                                        |  |  |  |  |  |
| 3             | 891                                | Valentiniana                        | ADT_Freios_ABS                                      |  |  |  |  |  |
| 4             | 2217                               | SpaceShuttle                        | Ar_e_direção                                        |  |  |  |  |  |
| 5             | 1564                               | Valentiniana                        | AD_Trio_Elétrico                                    |  |  |  |  |  |

| 1 Po          | pulação Toyord Sem Erros Clas                      | sificado.ods - BrOffice.org Calc                               |
|---------------|----------------------------------------------------|----------------------------------------------------------------|
| <u>A</u> rqui | ivo <u>E</u> ditar E <u>x</u> ibir <u>I</u> nserir | <u>F</u> ormatar Fe <u>r</u> ramentas <u>D</u> ados <u>J</u> a |
| . 🗃           | • 🙋 🔜 👒 📝 🖬 🗟                                      | 🖴 🕓    🗛 🖓                                                     |
| . 97          | Arial                                              | • 10 • N <i>I</i> <u>S</u> ≡                                   |
| N16           | ▼ 5x ∑                                             | =                                                              |
|               | L                                                  | M                                                              |
| 1             | RendaC                                             | IdadeC                                                         |
| 2             |                                                    | 18 a 25 anos                                                   |
| 3             |                                                    | 25 a 40 anos                                                   |
| 4             |                                                    | Mais de 40 anos                                                |
| 5             |                                                    | Mais de 40 anos                                                |
| 6             | 1 a 4 s.m.                                         |                                                                |
| 7             | 1 a 4 s.m.                                         |                                                                |
| 8             | 1 a 4 s.m.                                         |                                                                |
| 9             | 1 a 4 s.m.                                         |                                                                |
| 10            | 1 a 4 s.m.                                         |                                                                |
| 11            | 1 a 4 s.m.                                         |                                                                |
| 12            | 1 a 4 s.m.                                         |                                                                |
| 13            | 1 a 4 s.m.                                         |                                                                |
| 14            | 1 a 4 s.m.                                         |                                                                |
| 15            | 1 a 4 s.m.                                         |                                                                |
| 16            | 1 a 4 s.m.                                         | 18 a 25 anos                                                   |
| 17            | 1 a 4 s.m.                                         | 18 a 25 anos                                                   |

Figura 18 - Resultados da Classificação em função de RendaC e IdadeC

Basta substituir os dois primeiros números dos casos (ver Figura 18) por 1 e 2, como mostrado na tela à esquerda na Figura 19, e depois arrastá-los até a célula A5001. O resultado pode ser visto na tela à direita à Figura 19.

|       |                  |                                       |                  | 🗃 Po          | pulaçãoToy        | ordSe           | mErrosClassificado.ods -            |
|-------|------------------|---------------------------------------|------------------|---------------|-------------------|-----------------|-------------------------------------|
|       |                  |                                       |                  | <u>A</u> rqui | vo <u>E</u> ditar | E <u>x</u> ibir | <u>I</u> nserir <u>F</u> ormatar Fe |
|       |                  |                                       |                  | 1             | • 🔰 ⊟             | ⊠₀              | 🕑 🖻 🖴 🖎 🐧                           |
|       |                  |                                       |                  | •             | Arial             |                 | ▼ 10 .                              |
|       |                  |                                       |                  | A1            |                   | •               | ∫ 🕉 ∑ = 🔽 Caso                      |
| 🏹 D-  |                  |                                       |                  |               | A                 |                 | В                                   |
|       | pulação royorose | merrosciassificado.ods -              |                  | 1             | Caso              |                 | Modelo                              |
| Arqui |                  | r <u>I</u> nserir <u>F</u> ormatar Fe |                  | 2             |                   | 1               | Chiconaultla                        |
| 1     | • 🛃 🔛 🗠          |                                       |                  | 3             |                   | 2               | Valentiniana                        |
| 9     | Arial            | ▼ 10 ·                                | - A              | 4             |                   | 3               | SpaceShuttle                        |
| A2    | -                | $f_{x} \Sigma = 1$                    | $\mathbf{x}_{i}$ | 5             |                   | 4               | Valentiniana                        |
|       | A                | В                                     | (2, 1)           | 6             |                   | 5               | Chiconaultla                        |
| 1     | Caso             | Modelo                                |                  | 7             |                   | 6               | Chiconaultla                        |
| 2     | 1                | Chiconaultla                          |                  | 8             |                   | 7               | Chiconaultla                        |
| 3     | 2                | Valentiniana                          |                  | 9             |                   | 8               | Deltaforce3                         |
| 4     | 2217             | SpaceShuttle                          |                  | 10            |                   | 9               | Chiconaultla                        |
| 5     | 1564             | Valentiniana                          |                  | 11            |                   | 10              | Chiconaultla                        |
|       | Figura 19 - I    | Modif <mark>icação dos r</mark>       | númer            | os d          | os casos          | após            | classificação                       |

Agora os dados estão classificados em função de RendaC e IdadeC: na prática temos 9 estratos possíveis:

| RendaC          | IdadeC              |
|-----------------|---------------------|
| 1 a 4 s.m.      | 18 a 25 anos        |
| 1 a 4 s.m.      | <b>25</b> a 40 anos |
| 1 a 4 s.m.      | Mais de 40 anos     |
| 4 a 12 s.m.     | 18 a 25 anos        |
| 4 a 12 s.m.     | 25 a 40 anos        |
| 4 a 12 s.m.     | Mais de 40 anos     |
| Mais de 12 s.m. | 18 a 25 anos        |
| Mais de 12 s.m. | 25 a 40 anos        |
| Mais de 12 s.m. | Mais de 40 anos     |
| KE              | 18                  |

Se imaginarmos que as duas variáveis influenciam na escolha do modelo de automóvel, ao realizar uma pesquisa por amostragem precisamos considerar os nove estratos formados: elementos dos nove estratos precisam fazer parte da amostra, na mesma proporção encontrada na população, o que configura uma amostra estratificada proporcional<sup>2</sup>. Portanto, precisamos identificar os casos na população, o que será possível devido à reordenação dos números mostrada na Figura 19.

Mas, antes de passarmos à amostragem estratificada proporcional, vamos ver como implementar a amostragem aleatória simples.

<sup>&</sup>lt;sup>2</sup> O tipo de amostragem que permite a melhor representatividade da população.

# 2. Amostragem

Agora que já temos conhecimento sobre as principais características da população podemos passar a obtenção das amostras propriamente ditas: por meio de amostragem aleatória simples e amostragem aleatória estratificada proporcional.

# 2.1 – Amostragem aleatória simples

Se for possível considerar a população homogênea o procedimento é simples. Basta definir os números mínimo e máximo dos casos na população e usar a função ALEATÓRIO.ENTRE para selecionar a amostra, no intervalo de casos da população e obter a amostra. Vamos usar o arquivo PopulaçãoToyordSemErrosClassificado.ods, que tem os estratos definidos em função das variáveis RendaC e IdadeC (recodificações de Renda e Idade, respectivamente). Escolhendo a planilha AmostraSimples temos a Figura 20

| PopulaçãoToyordSemErrosClassificado.ods - BrOffice.org Calc         Arquivo Editar Exibir Inserir Formatar Ferramentas Dados Janela A                                                                                                    | <b>n</b> II  | 10511 451          | mpics, u                      | cmos a i            | igui            | a 20.     |               |                  |    |
|----------------------------------------------------------------------------------------------------|--------------|--------------------|-------------------------------|---------------------|-----------------|-----------|---------------|------------------|----|
| Arquivo Editar Exibir Inserir Eormatar Ferramentas Dados Janela A<br>Province Arial Province Arial | 🗃 Po         | pulaçãoToy         | ordSemErros                   | Classificado.c      | ods - BrC       | )ffice.or | g Calc        |                  | l  |
| $\begin{array}{c c c c c c c c c c c c c c c c c c c $                                                                                                    | <u>A</u> rqu | ivo <u>E</u> ditar | E <u>x</u> ibir <u>I</u> nser | ir <u>F</u> ormatar | Fe <u>r</u> ram | nentas    | <u>D</u> ados | <u>J</u> anela A | ł. |
| Arial     IO     N     I     S     E     I       A2     %     %     %     %     %     %     %     %     %     %     %     %     %     %     %     %     %     %     %     %     %     %     %     %     %     %     %     %     %     %     %     %     %     %     %     %     %     %     %     %     %     %     %     %     %     %     %     %     %     %     %     %     %     %     %     %     %     %     %     %     %     %     %     %     %     %     %     %     %     %     %     %     %     %     %     %     %     %     %     %     %     %     %     %     %     %     %     %     %     %     %     %     %     %     %     %     %     %     %     %     %     %     %     %     %     %     %     %     %     %     %     %     %     %     %     %     %     %     %     %     %     %     %     %     %     % <t< td=""><td>1</td><td>- 🔰 🔒</td><td>🗠   📝  </td><td>🔒 🖴 🔒</td><td>ABS 🕻</td><td>sec  ≽</td><td>6 Pa 🧯</td><td>à • 🛷</td><td></td></t<>                                                                                                    | 1            | - 🔰 🔒              | 🗠   📝                         | 🔒 🖴 🔒               | ABS 🕻           | sec  ≽    | 6 Pa 🧯        | à • 🛷            |    |
| A2         K         E         C           1         Caso         Modelo         Opcionais           2         #N/A         #N/A           3         #N/A         #N/A           4         #N/A         #N/A                                                                                                    | 9.           | Arial              |                               | <b>•</b> 10         | -               | N I       | <u>S</u>      | E E :            | 1  |
| A     B     C       1     Caso     Modelo     Opcionais       2     #N/A     #N/A       3     #N/A     #N/A       4     #N/A     #N/A                                                                                                    | A2           |                    | <b>-</b> <i>∱</i> x           | ∑ =                 |                 |           |               |                  |    |
| 1CasoModeloOpcionais2#N/A#N/A3#N/A#N/A4#N/A#N/A                                                                                                    |              | A                  |                               | В                   |                 |           | С             |                  | Ī  |
| 2         #N/A         #N/A           3         #N/A         #N/A           4         #N/A         #N/A                                                                                                    | 1            | Caso               | Mod                           | lelo                |                 | Opc       | ionais        |                  |    |
| 3 #N/A #N/A<br>4 #N/A #N/A                                                                                                    | 2            |                    |                               |                     | #N/A            |           |               | #N/A             | [- |
| 4 #N/A #N/A                                                                                                    | 3            |                    |                               |                     | #N/A            |           |               | #N/A             |    |
|                                                                                                    | 4            |                    |                               |                     | #N/A            |           |               | #N/A             |    |

A coluna A contém a variável Caso, que registrará os casos sorteados dentre aqueles disponíveis na planilha Dados. Observe que nas células à direita há os símbolos #N/A. Trata-se de mensagens de erro, há uma *função* que recupera as informações dos casos da planilha Dados a partir dos casos sorteados. Como as células da coluna A ainda estão vazias as mensagens de erro aparecem. A função em questão é a PROC, que descrevemos a seguir.

Figura 20 - Amostragem aleatória simples- início

Na Figura 21 é possível avaliar a função PROC que recupera o valor de Modelo (na planilha Dados) a partir do caso sorteado na planilha AmostraSimples. Veja os detalhes:

| 🛅 P          | opulaçãoToy         | ordSemErrosClassificado.oc                       | ds - BrOffice.org Calc                          |                          |                                    |
|--------------|---------------------|--------------------------------------------------|-------------------------------------------------|--------------------------|------------------------------------|
| <u>A</u> rqu | uivo <u>E</u> ditar | E <u>x</u> ibir <u>I</u> nserir <u>F</u> ormatar | Fe <u>r</u> ramentas <u>D</u> ados <u>J</u> ane | la Aj <u>u</u> da        |                                    |
| . 🗃          | • 😕 日               | 🗠 📝 🗟 🖴 🕓                                        | 🍪 🌉   😹 🖹 👘 🝷                                   | ID • C •   🗟             | 24 <mark>2</mark> 4   11 2         |
| P.           | Arial               | • 10                                             | N / S ≡                                         | E = = =   )              | % <b>\$</b> % <del>\$</del> 0 .000 |
| SO           | MA                  | 💌 🏂 🗶 🛹 🖃                                        | ROC(A2;\$Dados.\$A\$2:\$A\$50                   | 01;\$Dados.B\$2:B\$5001) |                                    |
|              | A                   | В                                                | С                                               | D                        |                                    |
| 1            | Caso                | Modelo                                           | Opcionais                                       | Design                   | Conce                              |
| 2            |                     | =PROC(A2;                                        | Dados.\$A\$2:\$A\$                              | 5001;\$Dados.B           | \$2:B\$5001)                       |

Figura 21 - Função PROC para recuperar dados de Modelo

- A2 é a célula que tem o caso que será sorteado;

- Dados é a planilha de origem, onde estão os casos da população, o intervalo \$A\$2:\$A\$5001 contém todos os casos da população (usamos o \$ antes das letras das colunas e números das linhas para manter as referências absolutas);

- o intervalo \$B\$2:\$B\$5001 (também na planilha Dados) contém os valores de Modelo (novamente usamos o \$ para manter as referências absolutas);

- de acordo com o caso sorteado, a função varrerá os 5000 casos da população (no intervalo A2 a A5001 na planilha Dados) e recuperará o valor de Modelo correspondente a ele (que está no intervalo B2 a B5001, também na planilha Dados);

- para que PROC funcione *o primeiro intervalo precisa estar em ordem crescente* (o que é nosso caso, as células A2 a A5001 contêm os casos 1 a 5000);

- podemos arrastar a função até o fim da amostra, por exemplo, se a amostra tivesse 250 elementos,

até a célula B251 (por isso é importante o uso de referências absolutas);

- para as outras variáveis basta arrastar a célula B2 até a K2, e substituir o intervalo \$B\$2\$B\$5001 pelos correspondentes de cada variável (\$C\$2:\$C\$5001, \$D\$2:\$D\$5001, etc.).

Imagine que queremos uma amostra de 250 elementos. Basta selecionar a célula A2, tal como mostrado na Figura 21, e selecionar o Assistente de funções, que resulta na tela da Figura 22.

| 🔞 Po          | pulaçãoToy         | ordSerr         | nErrosCl    | assificado.o     | ds - BrC |
|---------------|--------------------|-----------------|-------------|------------------|----------|
| <u>A</u> rqui | ivo <u>E</u> ditar | E <u>x</u> ibir | Inserir     | <u>F</u> ormatar | Ferram   |
| . 🗃           | - 😕 日              | 🗠               | 2           | 1 🗳 🖻            | ABS 🕻    |
|               | Arial              |                 |             | <b>•</b> 10      | -        |
| A2            |                    | •               | <b>∱x</b> ∑ | Σ = Γ            |          |
|               | A                  |                 | Assiste     | nte de funç      | ões      |
| 1             | Caso               | ſ               | Vode        | elo              |          |
| 2             |                    |                 |             |                  | #N/A     |
| igura         | 22 - Ass           | isten           | te de l     | Funções          | do Ca    |

Ao pressionar o botão do Assistente de Funções surge a tela da Figura 23.

| unções Estrutura  |        | Resultado da função                                         |
|-------------------|--------|-------------------------------------------------------------|
| <u>C</u> ategoria |        | ALEATÓRIOENTRE                                              |
| Todas as funções  | •      | ALEATÓRIOENTRE( Inferior; Superior )                        |
| <u>F</u> unção    |        |                                                             |
| A<br>ABS          | *<br>E | Retorna um inteiro aleatório entre os números especificados |
| ACOS              |        |                                                             |
| ACOSH             |        |                                                             |
|                   |        |                                                             |
| AGORA             |        |                                                             |
| ALEATÓRIO         |        |                                                             |
| ALEATÓRIOENTRE    |        |                                                             |
| AMORDEGRC         |        |                                                             |
| AMORLINC          |        | Fórmula Resultado Erro:520                                  |
| ANO               |        |                                                             |
| ANOS              |        | -                                                           |
| ARABE             |        |                                                             |
| AKEAS             | -      |                                                             |
|                   |        |                                                             |

Figura 23 - Assistente de funções: ALEATÓRIOENTRE - 1a parte

Há uma infinidade de funções disponíveis. É possível escolher por categorias específicas (opção "Categoria"), ou selecionar do conjunto de Todas as funções. Como queremos uma amostra aleatória podemos escolher a função ALEATÓRIOENTRE, que retorna um inteiro aleatório entre os números especificados. Como queremos uma amostra aleatória simples, desconsiderando eventuais estratos, basta pressionar "Próximo" na Figura 23 e chegar à Figura 24.

| Funções Estrutura                | ALEATÓRIOENTRE            | Resultado da função 1332           | o núme            |
|----------------------------------|---------------------------|------------------------------------|-------------------|
| <u>C</u> ategoria<br>Matemáticas | Retorna um inteiro aleató | rio entre os números especificados | caso<br>"Superi   |
| <u>F</u> unção                   | Superior (necessário)     |                                    | (5000).           |
| ABS                              | O maior inteiro retornado |                                    | "OK"              |
| ACOS<br>ACOSH<br>ACOT            | Infe                      | erior $f_X$ 1                      | primeir<br>da amo |
| ACOTH                            | Supe                      | erior 🖍 5000 😱                     | Figura            |
|                                  |                           |                                    | 1(72              |
| ARRED                            |                           |                                    | 16/3.             |
| ARREDMULTB                       |                           |                                    | PROC              |
| ARREDONDAR.PARA.BAIXO            |                           |                                    | - inform          |
| ARREDONDAR.PARA.CIMA             | Fór <u>m</u> ula          | Resultado  3920                    |                   |
| ASENH                            | =ALEATÓRIOENTRE(1;500     | 0)                                 | as val            |
| ATAN                             |                           |                                    | caso 1            |
| ATAN2                            |                           | -                                  | adquiri           |
|                                  |                           | •                                  | Chicon            |
| Matriciais                       |                           |                                    |                   |

erior" é posto o do primeiro 1) e em or" o último Pressionando eleciona-se o integrante stra, visto na 25, o caso As funções obtêm as cões de todas veis para o 73: o cliente um modelo ultla, sem s, etc.

Figura 24 - Assistente de funções: ALEATÓRIOENTRE - 2a parte<sup>3</sup>

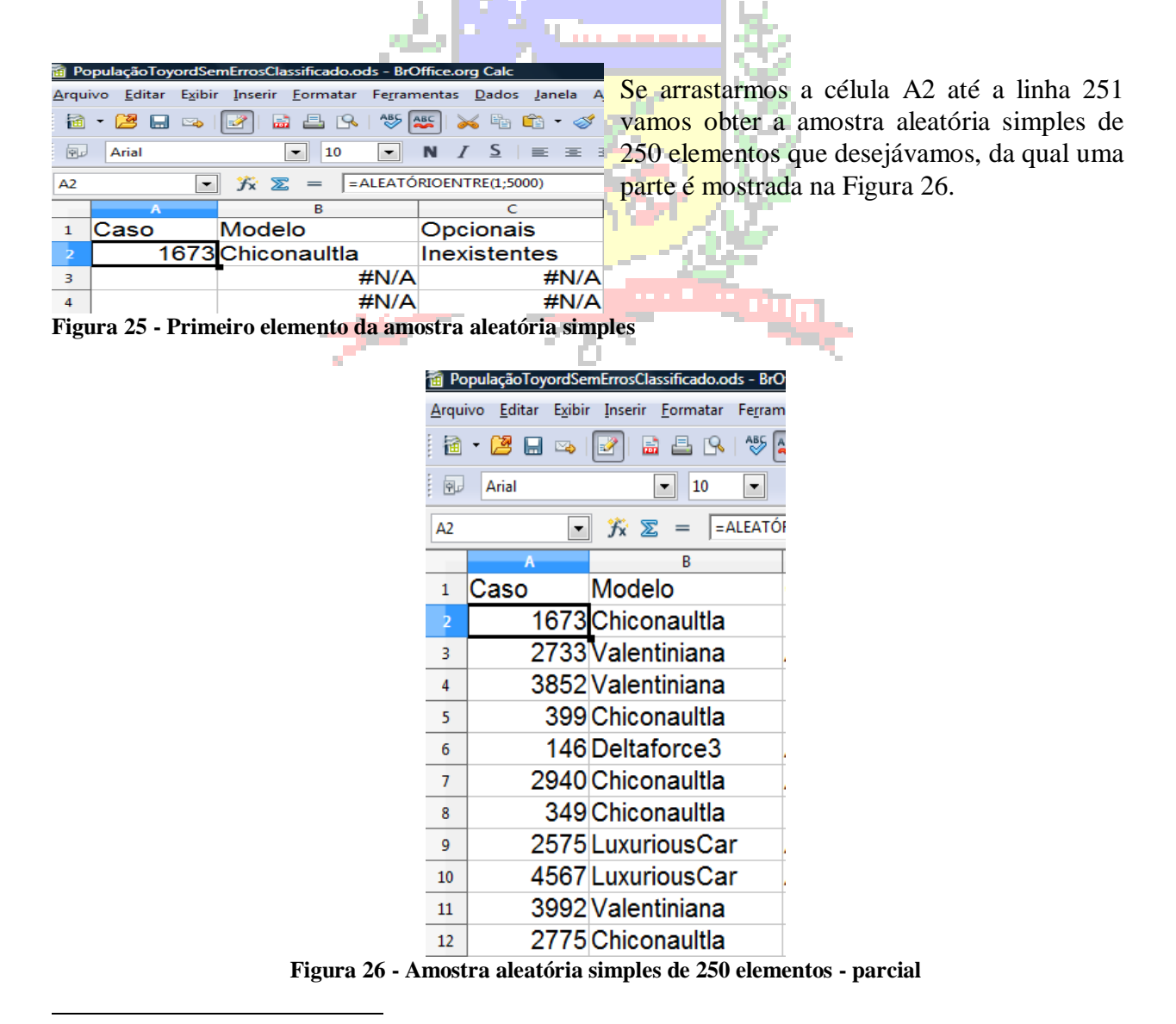

<sup>&</sup>lt;sup>3</sup> IMPORTANTE: quando você for retirar a amostra o Calc provavelmente selecionará um valor diferente, já que se trata de um processo aleatório.

## 2.2 – Amostragem aleatória estratificada proporcional

Se houver razão para suspeitar que subdivisões na população possam influenciar nos resultados da pesquisa torna-se recomendável levá-las em conta na amostragem, de maneira a garantir a representatividade da amostra. No caso da pesquisa da Toyord, supomos que as variáveis Renda e Idade influenciam na escolha do modelo de automóvel, então precisamos considerá-las na amostragem. Nas seções 1.2 e 1.3 mostramos como recodificar as variáveis e como classificar o arquivo de dados em função dos seus valores, resultando em nove estratos. Os elementos dos nove estratos precisam fazer parte da amostra, na mesma proporção encontrada na população, o que configura uma amostra estratificada proporcional<sup>4</sup>. Portanto, precisamos identificar os casos na população, o que será possível devido à reordenação dos números mostrada na Figura 19 (ver seção 1.2). Para facilitar a identificação podemos acrescentar mais uma coluna com os números dos casos à direita das colunas das variáveis recodificadas, como mostrado na Figura 27.

|                 | , ,                                                     |                                            |                                  |           |  |  |  |  |  |  |
|-----------------|---------------------------------------------------------|--------------------------------------------|----------------------------------|-----------|--|--|--|--|--|--|
| <u>A</u> rquivo | <u>E</u> ditar E <u>x</u> ibir <u>I</u> nserir <u>I</u> | Eormatar Fe <u>r</u> ramentas <u>D</u> ado | os <u>J</u> anela Aj <u>u</u> da | Basta se  |  |  |  |  |  |  |
| i 🖻 🗝 (         | 🗟 • 😕 🗔 👒 📝 🚔 🖴 🔥 🤝 😽 🖏 👘 • 🛷 🖻                         |                                            |                                  |           |  |  |  |  |  |  |
| 9. A            | Rrial ■ 10 ■ N / S ≡ Ξ ≡                                |                                            |                                  |           |  |  |  |  |  |  |
| N2:N3           | 💽 🏂 🗵                                                   | = 2                                        |                                  | células v |  |  |  |  |  |  |
|                 | L                                                       | М                                          | N                                | (casos 5  |  |  |  |  |  |  |
| 1 Re            | endaC                                                   | IdadeC                                     | Caso                             | (casos J  |  |  |  |  |  |  |
| 2               |                                                         | 18 a 25 anos                               | 1                                | informaç  |  |  |  |  |  |  |
| 3               |                                                         | 25 a 40 anos                               | 2                                | que repr  |  |  |  |  |  |  |
| 4               |                                                         | Mais de 40 anos                            |                                  | (0,28%)   |  |  |  |  |  |  |
| 5               |                                                         | Mais de 40 anos                            |                                  | amostrag  |  |  |  |  |  |  |
| 6 1             | a 4 s.m.                                                |                                            |                                  | renda de  |  |  |  |  |  |  |
| 7 1             | a 4 s.m.                                                |                                            |                                  | Tonidu de |  |  |  |  |  |  |
| 8 1             | a 4 s.m.                                                |                                            |                                  |           |  |  |  |  |  |  |
| Figur           | a 27 - Acrésci                                          | mo de colunas co                           | m núm <mark>er</mark> o          | dos casos |  |  |  |  |  |  |

Basta selecionar as células N2 e N3 e arrastá-las até a linha 5001, obtendo toda a seqüência. Na Figura 28 é possível observar que há um total de 14 casos com células vazias de RendaC (casos 1 a 4) ou de IdadeC (casos 5 a 14). Como não temos como recuperar as informações referentes a tais casos, e devido ao fato que representam apenas 14 observações dentre 5000 (0,28%), podemos desconsiderá-las, e começar a amostragem a partir do caso 15, com os clientes de renda de 1 a 4 s.m. e idade de 18 a 25 anos.

|     | 🔞 Po                                | pulação Toyord Sem Erros Class                              | sificado.ods - BrOffice.org Cal           |                                  |  |  |  |  |  |  |
|-----|-------------------------------------|-------------------------------------------------------------|-------------------------------------------|----------------------------------|--|--|--|--|--|--|
|     | <u>A</u> rqu                        | ivo <u>E</u> ditar E <u>x</u> ibir <u>I</u> nserir <u>F</u> | ormatar Fe <u>r</u> ramentas <u>D</u> ado | os <u>J</u> anela Aj <u>u</u> da |  |  |  |  |  |  |
| - 1 | 1                                   | - 😕 🖬 👒 📝 🔒                                                 | 🖴 🔒   🏘 🎫   💥 🖻                           | 🛍 • 🛷   🗳                        |  |  |  |  |  |  |
| 2   |                                     | Arial                                                       | 10 • N / S                                | E ± ±                            |  |  |  |  |  |  |
|     | 05                                  | 🔹 🏂 🗵                                                       | =                                         |                                  |  |  |  |  |  |  |
|     |                                     | L                                                           | М                                         | N                                |  |  |  |  |  |  |
|     | 1                                   | RendaC                                                      | IdadeC                                    | Caso                             |  |  |  |  |  |  |
|     | 2                                   |                                                             | 18 a 25 anos                              | 1                                |  |  |  |  |  |  |
|     | 3                                   |                                                             | 25 a 40 anos                              | 2                                |  |  |  |  |  |  |
|     | 4                                   |                                                             | Mais de 40 anos                           | 3                                |  |  |  |  |  |  |
|     | 5                                   |                                                             | Mais de 40 anos                           | 4                                |  |  |  |  |  |  |
|     | 6                                   | 1 a 4 s.m.                                                  |                                           | 5                                |  |  |  |  |  |  |
|     | 7                                   | 1 a 4 s.m.                                                  |                                           | 6                                |  |  |  |  |  |  |
|     | 8                                   | 1 a 4 s.m.                                                  |                                           | 7                                |  |  |  |  |  |  |
|     | 9                                   | 1 a 4 s.m.                                                  |                                           | 8                                |  |  |  |  |  |  |
|     | 10                                  | 1 a 4 s.m.                                                  |                                           | g                                |  |  |  |  |  |  |
|     | 11                                  | 1 a 4 s.m.                                                  |                                           | 10                               |  |  |  |  |  |  |
|     | 12                                  | 1 a 4 s.m.                                                  |                                           | 11                               |  |  |  |  |  |  |
|     | 13                                  | 1 a 4 s.m.                                                  |                                           | 12                               |  |  |  |  |  |  |
|     | 14                                  | 1 a 4 s.m.                                                  |                                           | 13                               |  |  |  |  |  |  |
|     | 15                                  | 1 a 4 s.m.                                                  |                                           | 14                               |  |  |  |  |  |  |
|     | 16                                  | 1 a 4 s.m.                                                  | 18 a 25 anos                              | 15                               |  |  |  |  |  |  |
|     | 17                                  | 1 a 4 s.m.                                                  | 18 a 25 anos                              | 16                               |  |  |  |  |  |  |
|     | Figura 28 - Caso com células vazias |                                                             |                                           |                                  |  |  |  |  |  |  |

<sup>&</sup>lt;sup>4</sup> Outras variáveis poderiam ser consideradas na estratificação, teoricamente não há limite para o número de variáveis estratificadoras, mas, é claro, há limites práticos para a segmentação.

Temos que identificar os casos de cada estrato, que serão depois usados na função ALEATÓRIOENTRE. Se selecionarmos as células N15 e N16 (Figura 29) e formos "descendo" na planilha vamos chegar até a linha 375, que indica que os casos do estrato 1 a 4 s.m. - 18 a 25 anos estão entre 15 e 374, e que o estrato seguinte (1 a 4 s.m. - 25 a 40 anos) começa no caso 375, como mostrado na Figura 30.

| 🗃 Po         | pulaçãoToyordSemErrosClass                                  | sificado.ods - BrOffice.org Cal            | 2                                | 🗃 Pop          | ulaçãoToy        | ordSemErrosC   | assificado.oo    | ds - BrOffice.org      | Calc          |                               |
|--------------|-------------------------------------------------------------|--------------------------------------------|----------------------------------|----------------|------------------|----------------|------------------|------------------------|---------------|-------------------------------|
| <u>A</u> rqu | ivo <u>E</u> ditar E <u>x</u> ibir <u>I</u> nserir <u>F</u> | Eormatar Fe <u>r</u> ramentas <u>D</u> ado | os <u>J</u> anela Aj <u>u</u> da | <u>A</u> rquiv | o <u>E</u> ditar | Exibir Inserir | <u>F</u> ormatar | Fe <u>r</u> ramentas [ | <u>D</u> ados | <u>J</u> anela Aj <u>u</u> da |
| 1            | • 🐸 🖬 👒 📝 🗟                                                 | 🖴 🔒   🍪 🌉   💥 🖻                            | ) 🛍 • 🛷   🖻                      | · 🗃            | · 😕 日            | 🗠   🛃          | 1 🗳 🔒            | ABC ABC                | Pa 🧯          | à • 🛷   与                     |
| 9,           | Arial                                                       | 10 • N I S                                 |                                  | 9,             | Arial            |                | ▼ 10             | • N I                  | <u>S</u>      | EXI                           |
| N16:         | N17 💽 🏂 🗵                                                   | = 16                                       |                                  | N16:N          | 375              | <b>.</b>       | <b>E</b> = 37    | 4                      |               |                               |
|              | L                                                           | М                                          | N                                |                |                  |                | <b>-</b>         | -                      |               |                               |
| 15           | 1 a 4 s.m.                                                  |                                            | 14                               |                |                  | L              |                  | M                      | _             | N                             |
| 16           | 1 a 4 s.m.                                                  | 18 a 25 anos                               | 15                               | 374            | la4s             | .m.            | 18 a 2           | 25 anos                |               | 373                           |
| 17           | 1 a 4 s.m.                                                  | 18 a 25 anos                               | 16                               | 375 1          | la4s             | .m.            | 18 a 2           | 25 anos                |               | 374                           |
| 18           | 1 a 4 s.m.                                                  | 18 a 25 anos                               | 17                               | 376            | la4s             | .m.            | 25 a 4           | 40 anos                |               | 375                           |
| 19           | 1 a 4 s.m.                                                  | 18 a 25 anos                               | 18                               | 377            | la4s             | .m.            | 25 a 4           | 40 anos                |               | 376                           |
| Fig          | ura 29 - Início do es                                       | strato 1 a 4 s.m 18                        | 3 a 25 anos                      | Fig            | ura 30           | - Final do     | estrato          | 1 a 4 s.m.             | - 18 a        | a 25 anos                     |

Então o primeiro estrato vai do caso 15 ao 374, o segundo do 375 ao 2053, e o terceiro do 2054 ao 2406 (ver Figura 31)

|                                                                |                                                    | a de la companya de la companya de l | 🔞 P         | opulaçãoTo          | yordSemErrosClas                | sificado.ods - BrOffice.org Ca                    | lc                                |
|----------------------------------------------------------------|----------------------------------------------------|----------------------------------------------------------------------------------------------------|-------------|---------------------|---------------------------------|---------------------------------------------------|-----------------------------------|
|                                                                | 2000                                               | - <b>1</b>                                                                                                    | <u>A</u> rq | uivo <u>E</u> ditar | E <u>x</u> ibir <u>I</u> nserir | <u>F</u> ormatar Fe <u>r</u> ramentas <u>D</u> ac | los <u>J</u> anela Aj <u>u</u> da |
|                                                                |                                                    | 1000                                                                                                    |             | • 😕 🗔               | ) 👒 📝 🔒                         | 📇 🕓   🏘 🎫   📈 🗏                                   | i î • 🛷   Þ                       |
|                                                                |                                                    | 100                                                                                                    | . 9         | Arial               | [                               | ▼ 10 ▼ N <i>I</i> S                               | EEEE                              |
| PopulaçãoToyordSemErrosClas                                    | sificado.ods - BrOffice.org Calo                   |                                                                                                    | N2          | 55:N2407            | 🔹 🏂 മ                           | = 2054                                            |                                   |
| <u>A</u> rquivo <u>E</u> ditar E <u>x</u> ibir <u>I</u> nserir | <u>F</u> ormatar Fe <u>r</u> ramentas <u>D</u> ado | s <u>J</u> anela Aj <u>u</u> da                                                                                                    |             |                     | L                               | M                                                 | N                                 |
| 🗟 • 😫 🔜 🖂 📓                                                    | 占 🕓 👋 🔤 📈 🛱                                        | 💼 • 🛷   与                                                                                                    | 240         | 5 <b>1a4</b> 9      | s.m.                            | Mais de 40 anos                                   | 2405                              |
|                                                                |                                                    |                                                                                                    | 240         | 71a4 s              | s.m.                            | Mais de 40 anos                                   | 2406                              |
| Arial                                                          |                                                    |                                                                                                    | 240         | 4 a 12              | s.m.                            |                                                   | 2407                              |
| N376:N2054 💌 🏂 🗵                                               | = 2053                                             |                                                                                                    | 240         | 4 a 12              | s.m.                            |                                                   | 2408                              |
| L                                                              | М                                                  | N                                                                                                    | 241         | 4 a 12              | s.m.                            |                                                   | 2409                              |
| <sup>20</sup> 53 1 a 4 s.m.                                    | 25 a 40 anos                                       | 2052                                                                                                    | 241         | 4 a 12              | s.m.                            |                                                   | 2410                              |
| <sup>2054</sup> 1 a 4 s.m.                                     | 25 a 40 anos                                       | 2053                                                                                                    | 241         | 4 a 12              | s.m.                            |                                                   | 2411                              |
| <sup>2055</sup> 1 a 4 s.m.                                     | Mais de 40 anos                                    | 2054                                                                                                    | 241         | 4 a 12              | s.m.                            | 18 a 25 anos                                      | 2412                              |
| 2056 1 a 4 s.m.                                                | Mais de 40 anos                                    | 2055                                                                                                    | 241         | 4 a 12              | s.m.                            | 18 a 25 anos                                      | 2413                              |
| Figura 3                                                       | 81 - Final dos estrato                             | s 1 a 4 s.m                                                                                                    | 25 a 4      | 0 anos              | e 1 a 4 s.m.                    | - mais de 40 anos                                 |                                   |

Observe que após o estrato 1 a 4 s.m. – Mais de 40 anos aparecem mais células vazias, que também deverão ser desconsideradas. O próximo estrato (4 a 12 s.m. – 18 a 25 anos) começará no caso 2412. Podemos ver a evolução nas Figuras 32 e 33: quarto estrato de 2412 a 2486, quinto de 2487 a 3572 (Figura 32), sexto de 3573 a 4205, com mais algumas células vazias (Figura 33).

| PopulaçãoToyordSemEr                              | rosClassificado.ods - BrOffice.org Calo                   |                                  | 🛅 Popu              | laçãoToyo      | ordSemErrosCla                  | sificado.od      | ls - BrOffice.org Cal            | c                                |
|---------------------------------------------------|-----------------------------------------------------------|----------------------------------|---------------------|----------------|---------------------------------|------------------|----------------------------------|----------------------------------|
| <u>A</u> rquivo <u>E</u> ditar E <u>x</u> ibir Ir | iserir <u>F</u> ormatar Fe <u>r</u> ramentas <u>D</u> ado | os <u>J</u> anela Aj <u>u</u> da | <u>A</u> rquivo     | <u>E</u> ditar | E <u>x</u> ibir <u>I</u> nserir | <u>F</u> ormatar | Fe <u>r</u> ramentas <u>D</u> ad | os <u>J</u> anela Aj <u>u</u> da |
| i 🗟 • 😕 🖬 👒 🛃                                     | ) 🖻 🖴 🕓 👋 🔤 📈 🖻                                           | 🛍 • 🛷 与                          | · 🗃 -               | 2 日            | 👒 📝 🗟                           | 🖴 🕓              | ABS 😹 😽 🖣                        | : 🛍 • 🛷   🏷                      |
| Arial                                             | ▼ 10 ▼ N I S                                              | EEEE                             | 9.                  | Arial          | [                               | ▼ 10             | ■ N I S                          | EEEE                             |
| N2413:N2487                                       | <b>x ∑</b> = 2486                                         |                                  | N2488:1             | N3573          | 🔻 🕉 🗵                           | = 357            | 72                               |                                  |
| L                                                 | м                                                         | N                                |                     |                | L                               |                  | M                                | N                                |
| 2486 4 a 12 s.m.                                  | 18 a 25 anos                                              | 2485                             | 3572 <mark>4</mark> | a 12           | s.m.                            | 25 a 4           | 40 anos                          | 3571                             |
| <sup>2487</sup> 4 a 12 s.m.                       | 18 a 25 anos                                              | 2486                             | 3573 <mark>4</mark> | a 12           | s.m.                            | 25 a 4           | 40 anos                          | 3572                             |
| <sup>2488</sup> 4 a 12 s.m.                       | 25 a 40 anos                                              | 2487                             | 3574 4              | a 12           | s.m.                            | Mais             | de 40 anos                       | 3573                             |
| 2489 4 a 12 s.m.                                  | 25 a 40 anos                                              | 2488                             | 3575 4              | a 12           | s.m.                            | Mais             | de 40 anos                       | 3574                             |
|                                                   |                                                           |                                  |                     |                |                                 | -                |                                  |                                  |

Figura 32 - Final dos estratos 4 a 12 s.m. - 18 a 25 anos e 4 a 12 s.m. - 25 a 40 anos

| PopulaçãoToyordSemErrosClass                                            | sificado.ods - BrOffice.org Calc           | :                               |
|-------------------------------------------------------------------------|--------------------------------------------|---------------------------------|
| <u>A</u> rquivo <u>E</u> ditar E <u>x</u> ibir <u>I</u> nserir <u>I</u> | Eormatar Fe <u>r</u> ramentas <u>D</u> ado | s <u>J</u> anela Aj <u>u</u> da |
| 🗟 • 😕 🗔 👒 📝  🖴                                                          | 🖴 🕓   🏘 🏧   🎽 🖷                            | 🛍 • 🛷   🖻                       |
| Pr Arial                                                                | • 10 <b>▼</b> N <i>I</i> <u>S</u>          |                                 |
| N3574:N4206 💌 🏂 🗵                                                       | = 3573                                     |                                 |
| L                                                                       | M                                          | N                               |
| <sup>42</sup> 05 <mark>4 a 12 s.m.</mark>                               | Mais de 40 anos                            | 4204                            |
| <sup>4206</sup> 4 a 12 s.m.                                             | Mais de 40 anos                            | 4205                            |
| 4207 Mais de 12 s.m.                                                    |                                            | 4206                            |
| 4208 Mais de 12 s.m.                                                    |                                            | 4207                            |
| 4209 Mais de 12 s.m.                                                    |                                            | 4208                            |
| 4210 Mais de 12 s.m.                                                    | 18 a 25 anos                               | 4209                            |
| 4211 Mais de 12 s.m.                                                    | 18 a 25 anos                               | 4210                            |
| 22 Final de estuate 1 e                                                 | 12 and main do 10 a                        |                                 |

Figura 33 - Final do estrato 4 a 12 s.m. – mais de 40 anos e células vazias

Mais uma vez, desconsideraremos as células vazias. Observe que o estrato Mais de 12 s.m. – 18 a 25 anos só tem dois casos (4209 e 4210), na Figura 34, e podemos ver a evolução dos outros na Figura 35: oitavo estrato de 4211 a 4551, e nono de 4552 a 5000.

| and the second second second second second second second second second second second second second second second |                                            |                                 |  |  |  |  |  |  |  |
|----------------------------------------------------------------------------------------------------|--------------------------------------------|---------------------------------|--|--|--|--|--|--|--|
| PopulaçãoToyordSemErrosClassificado.ods - BrOffice.org Calc                                                      |                                            |                                 |  |  |  |  |  |  |  |
| <u>A</u> rquivo <u>E</u> ditar E <u>x</u> ibir <u>I</u> nserir <u>F</u>                                          | ormatar Fe <u>r</u> ramentas <u>D</u> ado: | s <u>J</u> anela Aj <u>u</u> da |  |  |  |  |  |  |  |
| 🗟 • 😕 🖬 👒 📝 🔒                                                                                                    | 🖴 😣   🍪 🌉   😹 🖷                            | 🛍 • 🛷   🏷                       |  |  |  |  |  |  |  |
| 🖭 Arial 💽                                                                                                    | 10 <b>N</b> <u>I</u> <u>S</u>              | EEE                             |  |  |  |  |  |  |  |
| N4210:N4211 → 🏂 🚬 =  4210                                                                                        |                                            |                                 |  |  |  |  |  |  |  |
| L                                                                                                    | М                                          | N                               |  |  |  |  |  |  |  |
| 4210 Mais de 12 s.m.                                                                                             | 18 a 25 anos                               | 4209                            |  |  |  |  |  |  |  |
| <sup>4211</sup> Mais de 12 s.m.                                                                                  | 18 a 25 anos                               | 4210                            |  |  |  |  |  |  |  |
| 4212 Mais de 12 s.m.                                                                                             | 25 a 40 anos                               | 4211                            |  |  |  |  |  |  |  |
| 4213 Mais de 12 s.m.                                                                                             | 25 a 40 anos                               | 4212                            |  |  |  |  |  |  |  |
| Figura 34 - Final do estr                                                                                        | ato Mais de 12 s.m. –                      | 18 a 25 anos                    |  |  |  |  |  |  |  |

|                                                                                                    |                               | 🗃 PopulaçãoTo | yordSemErrosClass             | ificado.ods - BrOffice.org Calc          |                                           |                                 |
|----------------------------------------------------------------------------------------------------|-------------------------------|---------------|-------------------------------|------------------------------------------|-------------------------------------------|---------------------------------|
|                                                                                                    | ene                           | 71            | <u>A</u> rquivo <u>E</u> dita | E <u>x</u> ibir <u>I</u> nserir <u>F</u> | ormatar Fe <u>r</u> ramentas <u>D</u> ado | s <u>J</u> anela Aj <u>u</u> da |
| 171                                                                                                    |                               |               | 🗟 • 🙋 🖩                       | ) 👒 📝 🗟                                  | 🖴 🕓 I 🥙 🏧 i 😽 🖻                           | 🛍 • 🛷   🏷                       |
|                                                                                                    | - Desi                        | i             | Arial                         | •                                        | 10 <b>N</b> <i>I</i> <u>S</u>             | EEE                             |
| PopulaçãoTovordSemErrosClassificado.ods - BrOffice.org Calc                                                        | PUE:                          |               | N4553:N5001                   | 💌 🏂 മ                                    | = 5000                                    |                                 |
|                                                                                                    |                               |               |                               | L                                        | М                                         | N                               |
| <u>A</u> rquivo <u>E</u> ditar E <u>x</u> ibir <u>I</u> nserir <u>F</u> ormatar Fe <u>r</u> ramentas <u>D</u> ados | <u>J</u> anela Aj <u>u</u> da |               | 4991 Mais                     | de 12 s.m.                               | Mais de 40 anos                           | 4990                            |
| 🗃 • 🜽 🔜 🖂 📝 🚊 🖴 🖎 🐝 👟 🐂                                                                                            | 🛍 • 🛷   🗐                     |               | 4992 Mais                     | de 12 s.m.                               | Mais de 40 anos                           | 4991                            |
|                                                                                                    |                               |               | 4993 Mais                     | de 12 s.m.                               | Mais de 40 anos                           | 4992                            |
|                                                                                                    |                               |               | 4994 Mais                     | de 12 s.m.                               | Mais de 40 anos                           | 4993                            |
| N4212:N4552 💌 🏂 🚬 4551                                                                                             |                               |               | <sup>4995</sup> Mais          | de 12 s.m.                               | Mais de 40 anos                           | 4994                            |
| L M                                                                                                    | N                             |               | 4996 Mais                     | de 12 s.m.                               | Mais de 40 anos                           | 4995                            |
| 4551 Mais de 12 s m 25 a 40 anos                                                                                   | 4550                          |               | 4997 Mais                     | de 12 s.m.                               | Mais de 40 anos                           | 4996                            |
| uro Maia da 12 a mai 25 a 10 anas                                                                                  | 4554                          |               | 4998 Mais                     | de 12 s.m.                               | Mais de 40 anos                           | 4997                            |
| 4552 Iviais de 12 s.m. 25 a 40 anos                                                                                | 4551                          |               | 4999 Mais                     | de 12 s.m.                               | Mais de 40 anos                           | 4998                            |
| <sup>4553</sup> Mais de 12 s.m. Mais de 40 anos                                                                    | 4552                          |               | 5000 Mais                     | de 12 s.m.                               | Mais de 40 anos                           | 4999                            |
| <sup>4554</sup> Mais de 12 s.m. Mais de 40 anos                                                                    | 4553                          |               | 5001 Mais                     | de 12 s.m.                               | Mais de 40 anos                           | 5000                            |

Figura 35 - Final dos estratos Mais de 12 s.m. - 25 a 40 anos e Mais de 12 s.m. - Mais de 40 anos

Um resumo dos estratos, com números dos casos, e percentual em relação ao total de células não vazias, pode ser visto na Figura 36.

|    | Р               | Q               | R    | S    | Т    | U       |
|----|-----------------|-----------------|------|------|------|---------|
| 4  | ESTRATOS        |                 |      |      | Ν    | %       |
| 5  | 1 a 4 s.m.      | 18 a 25 anos    | 15   | 374  | 360  | 7,23%   |
| 6  | 1 a 4 s.m.      | 25 a 40 anos    | 375  | 2053 | 1679 | 33,73%  |
| 7  | 1 a 4 s.m.      | Mais de 40 anos | 2054 | 2406 | 353  | 7,09%   |
| 8  | 4 a 12 s.m.     | 18 a 25 anos    | 2412 | 2486 | 75   | 1,51%   |
| 9  | 4 a 12 s.m.     | 25 a 40 anos    | 2487 | 3572 | 1086 | 21,82%  |
| 10 | 4 a 12 s.m.     | Mais de 40 anos | 3573 | 4205 | 633  | 12,72%  |
| 11 | Mais de 12 s.m. | 18 a 25 anos    | 4209 | 4210 | 2    | 0,04%   |
| 12 | Mais de 12 s.m. | 25 a 40 anos    | 4211 | 4551 | 341  | 6,85%   |
| 13 | Mais de 12 s.m. | Mais de 40 anos | 4552 | 5000 | 449  | 9,02%   |
| 14 |                 |                 |      |      | 4978 | 100,00% |

Figura 36 - Estratos em função de RendaC e IdadeC

Observe que o estrato Mais de 12 s.m. - 18 a 25 anos representa apenas 0,04% da população de 4978 clientes, o que permite desconsiderá-lo na amostragem, resultando na tabela da Figura 37.

|    | Х               | Y               | Z    | AA   | AB   | AC      |
|----|-----------------|-----------------|------|------|------|---------|
| 4  | ESTRATOS        |                 |      |      | Ν    | %       |
| 5  | 1 a 4 s.m.      | 18 a 25 anos    | 15   | 374  | 360  | 7,23%   |
| 6  | 1 a 4 s.m.      | 25 a 40 anos    | 375  | 2053 | 1679 | 33,74%  |
| 7  | 1 a 4 s.m.      | Mais de 40 anos | 2054 | 2406 | 353  | 7,09%   |
| 8  | 4 a 12 s.m.     | 18 a 25 anos    | 2412 | 2486 | 75   | 1,51%   |
| 9  | 4 a 12 s.m.     | 25 a 40 anos    | 2487 | 3572 | 1086 | 21,82%  |
| 10 | 4 a 12 s.m.     | Mais de 40 anos | 3573 | 4205 | 633  | 12,72%  |
| 11 | Mais de 12 s.m. | 25 a 40 anos    | 4211 | 4551 | 341  | 6,85%   |
| 12 | Mais de 12 s.m. | Mais de 40 anos | 4552 | 5000 | 449  | 9,02%   |
| 13 |                 |                 |      |      | 4976 | 100,00% |

Figura 37 - Estratos em função de RendaC e IdadeC - sem Mais de 12 s.m. - 18 a 25 anos

O estrato 1 a 4 s.m. -25 a 40 anos é o mais numeroso, portanto deve ter o maior número de elementos na amostra. Já o estrato 4 a 12 s.m. -18 a 25 anos, representa apenas 1,51% da população, devendo ter a menor representação proporcional na amostra.

Agora podemos realizar a amostragem. Vamos usar dois procedimentos de cálculo do tamanho de amostra: calculando usando o erro amostral *dentro* de cada estrato, e desconsiderando os estratos inicialmente e depois dividindo a amostra de forma proporcional.

#### 2.2.1 – Tamanho de amostra com erro amostral definido por estrato

Neste caso queremos que o erro amostral dentro de cada estrato seja o mesmo. Então precisamos realizar os cálculos do tamanho de amostra por estrato: obtém-se a primeira estimativa  $n_0$ , corrige-se esta estimativa usando como tamanho de população N o tamanho de cada estrato.

Para um erro amostral de 2,5% (0,025) podemos ver a fórmula de  $n_0$  para o primeiro estrato na Figura 38: basta arrastar a fórmula da célula AD5 a AD12. Os seus resultados (1600 para todos os estratos) e a fórmula de n para o primeiro estrato (usando  $n_0$  e o tamanho do estrato) estão na Figura 39. Arrastando a fórmula da célula AE5 a AE12 temos todos os tamanhos de amostra, por estrato.

| 4D5^2)  |
|---------|
| 4D5^2)  |
| · · · · |
|         |
|         |
|         |
|         |
|         |
|         |
|         |
|         |
|         |

Figura 38 – Cálculo de  $n_0$  para o estrato 1 a 4 s.m. – 18 a 25 anos com  $E_0 = 2,5\%$ 

|    | Х               | Y               | Z    | AA   | AB   | AC      | AD    | AE   | AF      | AG             | AH     |
|----|-----------------|-----------------|------|------|------|---------|-------|------|---------|----------------|--------|
| 4  | ESTRATOS        |                 |      |      | Ν    | %       | e0    | n0   | n       | n <u>arred</u> |        |
| 5  | 1 a 4 s.m.      | 18 a 25 anos    | 15   | 374  | 360  | 7,23%   | 0,025 | 1600 | =(AB5*/ | E5)/(AB        | 5+AE5) |
| 6  | 1 a 4 s.m.      | 25 a 40 anos    | 375  | 2053 | 1679 | 33,74%  | 0,025 | 1600 |         |                |        |
| 7  | 1 a 4 s.m.      | Mais de 40 anos | 2054 | 2406 | 353  | 7,09%   | 0,025 | 1600 |         |                |        |
| 8  | 4 a 12 s.m.     | 18 a 25 anos    | 2412 | 2486 | 75   | 1,51%   | 0,025 | 1600 |         |                |        |
| 9  | 4 a 12 s.m.     | 25 a 40 anos    | 2487 | 3572 | 1086 | 21,82%  | 0,025 | 1600 |         |                |        |
| 10 | 4 a 12 s.m.     | Mais de 40 anos | 3573 | 4205 | 633  | 12,72%  | 0,025 | 1600 |         |                |        |
| 11 | Mais de 12 s.m. | 25 a 40 anos    | 4211 | 4551 | 341  | 6,85%   | 0,025 | 1600 |         |                |        |
| 12 | Mais de 12 s.m. | Mais de 40 anos | 4552 | 5000 | 449  | 9,02%   | 0,025 | 1600 |         |                |        |
| 13 |                 |                 |      |      | 4976 | 100,00% |       |      |         |                |        |

Figura 39 – Cálculo de n para o estrato 1 a 4 s.m. – 18 a 25 anos com  $E_0 = 2,5\%$ 

Mas, os valores de n são fracionários (Figura 42), precisam ser inteiros. Em cálculo de tamanho de amostra *sempre* arredondamos para cima. Podemos usar a função do Calc ARREDONDAR.PARA.CIMA na célula AG5, através do assistente de funções, resultando na Figura 40.

| Funcões Estrutura      | Resultado da função                                       |
|------------------------|-----------------------------------------------------------|
| <u>C</u> ategoria      | ARREDONDAR PARA CIMA                                      |
| Todas as funções 🔹     | ARREDONDAR RARA CIMA( número: contagem )                  |
| Funcão                 | Antebonoan Anteina (Intrieto, contagen )                  |
|                        |                                                           |
| ALEATÓRIOENTRE         | Arredonda um número (para cima) com exatidão predefinida. |
| AMORDEGRC              |                                                           |
| AMORLINC               |                                                           |
| ANO                    |                                                           |
| ÁRABE                  |                                                           |
| ÁREAS                  |                                                           |
| ARRED                  |                                                           |
| ARREDMULTB             |                                                           |
| ARREDONDAR, PARA, CIMA | Fór <u>m</u> ula Resultado Erro:520                       |
| ARRUMAR                | =                                                         |
| ASC                    |                                                           |
| ASEN                   |                                                           |
|                        |                                                           |
| Matriciais             |                                                           |

Figura 40 – Função ARREDONDAR.PARA.CIMA

Pressionando "Próximo" na Figura 40 chegamos às opções da Figura 41: em "número" devemos pôr a célula com o valor fracionário de n (célula AF5, para o primeiro estrato) e em "contagem" o número deve ser 0 (zero), indicando que o arredondamento será para número inteiro.

| sistente de funções                                                                                                    |                                                                 |
|----------------------------------------------------------------------------------------------------|-----------------------------------------------------------------|
| Funções Estrutura                                                                                                    | ARREDONDAR.PARA.CIMA Resultado da função 294                    |
| <u>C</u> ategoria<br>Matemáticas ▼                                                                                            | Arredonda um número (para cima) com exatidão predefinida.       |
| Funcão                                                                                                    | contagem (opcional)                                             |
| ABS                                                                                                    | O número de casas para o qual um número deverá ser arredondado. |
| ACOS<br>ACOSH<br>ACOTH<br>ALEATÓRIO<br>ALEATÓRIOENTRE<br>ARRED<br>ARREDMULTB<br>ARREDONDAR.PARA.BAIXO<br>ARREDONDAR PARA CIMA | número fx AF5                                                   |
| ASEN<br>ASENH<br>ATAN<br>ATAN2                                                                                                | ARREDONDAR.PARA.CIMA(AF5;)                                      |
| Matriciais Ajud                                                                                                    | a Cancelar << <u>V</u> oltar <u>P</u> róximo >> OK              |

Figura 41 – Função ARREDONDAR.PARA.CIMA - Opções

Arrastando a célula AG5 até a AG12 obtemos os tamanhos de amostra para todos os estratos, e somando os valores chegamos ao tamanho total (Figura 42).

|    |                 |                  |         |       | - 1 M   |              |         |        |        |                |
|----|-----------------|------------------|---------|-------|---------|--------------|---------|--------|--------|----------------|
|    | X               | Y                | Z       | AA    | AB      | AC           | AD      | AE     | AF     | AG             |
| 4  | ESTRATOS        |                  |         |       | Ν       | %            | e0      | n0     | n      | n <u>arred</u> |
| 5  | 1 a 4 s.m.      | 18 a 25 anos     | 15      | 374   | 360     | 7,23%        | 0,025   | 1600   | 293,88 | 294            |
| 6  | 1 a 4 s.m.      | 25 a 40 anos     | 375     | 2053  | 1679    | 33,74%       | 0,025   | 1600   | 819,27 | 820            |
| 7  | 1 a 4 s.m.      | Mais de 40 anos  | 2054    | 2406  | 353     | 7,09%        | 0,025   | 1600   | 289,2  | 290            |
| 8  | 4 a 12 s.m.     | 18 a 25 anos     | 2412    | 2486  | 75      | 1,51%        | 0,025   | 1600   | 71,64  | 72             |
| 9  | 4 a 12 s.m.     | 25 a 40 anos     | 2487    | 3572  | 1086    | 21,82%       | 0,025   | 1600   | 646,91 | 647            |
| 10 | 4 a 12 s.m.     | Mais de 40 anos  | 3573    | 4205  | 633     | 12,72%       | 0,025   | 1600   | 453,56 | 454            |
| 11 | Mais de 12 s.m. | 25 a 40 anos     | 4211    | 4551  | 341     | 6,85%        | 0,025   | 1600   | 281,09 | 282            |
| 12 | Mais de 12 s.m. | Mais de 40 anos  | 4552    | 5000  | 449     | 9,02%        | 0,025   | 1600   | 350,61 | 351            |
| 13 |                 |                  |         |       | 4976    | 100,00%      |         |        |        | 3210           |
|    |                 | Figura 42 – Tama | nhos de | amost | ra nars | a os estrato | s com E | = 2.5% |        |                |

Figura 42 – Tamanhos de amostra para os estratos com  $E_0 = 2,5\%$ 

Observe o tamanho total da amostra: 3210 elementos. Como a população tem 5000 elementos, poderia ser cogitado aplicar um censo diretamente... Os custos seriam altos. Torna-se atrativa a idéia de calcular um tamanho geral de amostra e dividi-la proporcionalmente entre os estratos.

#### 2.2.2 – Tamanho de amostra com erro amostral definido para a população

Neste caso o  $n_0$  é calculado uma única vez, para o erro amostral ( $E_0$  definido). Corrige-se a estimativa com o tamanho total da população, e em seguida calculam-se os tamanhos de amostra de cada estrato de forma proporcional. Por exemplo, o estrato 1 a 4 s.m. – 18 a 25 anos corresponde a 7,23% da população, então ele corresponderá a 7,23% da amostra.

O procedimento citado acima tem um inconveniente: *o erro amostral dentro de cada estrato será maior do que o erro amostral "geral" usado na estimativa de n*<sub>0</sub>. Se tivermos consciência disso ao calcular o tamanho de amostra e escrever um relatório a respeito, não haverá problema algum.

O cálculo de  $n_0$  para  $E_0$  igual a 2,5% (0,025) pode ser visto na Figura 43.

Amostragem com o Br.Office Calc

|    | Х               | Y               | Z      | AA   | AB   | AC      | AD    | AE        |
|----|-----------------|-----------------|--------|------|------|---------|-------|-----------|
| 15 | ESTRATOS        |                 | Início | Fim  | Ν    | %       | GERAL |           |
| 16 | 1 a 4 s.m.      | 18 a 25 anos    | 15     | 374  | 360  | 7,23%   | e0    | 0,025     |
| 17 | 1 a 4 s.m.      | 25 a 40 anos    | 375    | 2053 | 1679 | 33,74%  | n0    | =1/AE16^2 |
| 18 | 1 a 4 s.m.      | Mais de 40 anos | 2054   | 2406 | 353  | 7,09%   |       |           |
| 19 | 4 a 12 s.m.     | 18 a 25 anos    | 2412   | 2486 | 75   | 1,51%   |       |           |
| 20 | 4 a 12 s.m.     | 25 a 40 anos    | 2487   | 3572 | 1086 | 21,82%  |       |           |
| 21 | 4 a 12 s.m.     | Mais de 40 anos | 3573   | 4205 | 633  | 12,72%  |       |           |
| 22 | Mais de 12 s.m. | 25 a 40 anos    | 4211   | 4551 | 341  | 6,85%   |       |           |
| 23 | Mais de 12 s.m. | Mais de 40 anos | 4552   | 5000 | 449  | 9,02%   |       |           |
| 24 |                 |                 |        |      | 4976 | 100,00% |       |           |

Figura 43 – Cálculo de  $n_0$  para  $E_0 = 2,5\%$  (toda a população)

Na Figura 44 calcula-se n usando o tamanho da população (4976).

|    | Х               | Y               | Z      | AA   | AB   | AC           | AD    | AE        | AK         | AL     |
|----|-----------------|-----------------|--------|------|------|--------------|-------|-----------|------------|--------|
| 15 | ESTRATOS        |                 | Início | Fim  | Ν    | %            | GERAL |           |            |        |
| 16 | 1 a 4 s.m.      | 18 a 25 anos    | 15     | 374  | 360  | 7,23%        | e0    | 0,025     |            |        |
| 17 | 1 a 4 s.m.      | 25 a 40 anos    | 375    | 2053 | 1679 | 33,74%       | n0    | 1600      |            |        |
| 18 | 1 a 4 s.m.      | Mais de 40 anos | 2054   | 2406 | 353  | 7,09%        | n     | =(AB24*AE | 17)/(AB24+ | -AE17) |
| 19 | 4 a 12 s.m.     | 18 a 25 anos    | 2412   | 2486 | 75   | 1,51%        |       |           |            |        |
| 20 | 4 a 12 s.m.     | 25 a 40 anos    | 2487   | 3572 | 1086 | 21,82%       |       |           |            |        |
| 21 | 4 a 12 s.m.     | Mais de 40 anos | 3573   | 4205 | 633  | 12,72%       |       |           |            |        |
| 22 | Mais de 12 s.m. | 25 a 40 anos    | 4211   | 4551 | 341  | 6,85%        |       |           |            |        |
| 23 | Mais de 12 s.m. | Mais de 40 anos | 4552   | 5000 | 449  | 9,02%        |       |           |            |        |
| 24 |                 |                 |        |      | 4976 | 100,00%      |       |           |            |        |
|    |                 |                 |        |      |      | a = 0 / // 1 |       | ~ \       |            |        |

Figura 44 – Cálculo de n para E<sub>0</sub> = 2,5% (toda a população)

Novamente, precisamos arredondar o tamanho de amostra para cima (Figura 45), e posteriormente obter os tamanhos proporcionais, já arredondando para cima também (Figura 46).

| 15 | ESTRATOS        |                 | N    | %       | GERAL          |           |
|----|-----------------|-----------------|------|---------|----------------|-----------|
| 16 | 1 a 4 s.m.      | 18 a 25 anos    | 360  | 7,23%   | e0             | 0,025     |
| 17 | 1 a 4 s.m.      | 25 a 40 anos    | 1679 | 33,74%  | n0             | 1600      |
| 18 | 1 a 4 s.m.      | Mais de 40 anos | 353  | 7,09%   | n              | 1210,7056 |
| 19 | 4 a 12 s.m.     | 18 a 25 anos    | 76   | 1,53%   | n <u>arred</u> | 1211      |
| 20 | 4 a 12 s.m.     | 25 a 40 anos    | 1085 | 21,80%  |                |           |
| 21 | 4 a 12 s.m.     | Mais de 40 anos | 633  | 12,72%  |                |           |
| 22 | Mais de 12 s.m. | 25 a 40 anos    | 341  | 6,85%   |                |           |
| 23 | Mais de 12 s.m. | Mais de 40 anos | 449  | 9,02%   |                |           |
| 24 |                 |                 | 4976 | 100,00% |                |           |

Figura 45 - Arredondamento para cima do valor de n

|    | Х               | Y               | Z      | AA   | AB   | AC      | AD     | AE        | AF      | AJ      | AK       | AL         | AM      |
|----|-----------------|-----------------|--------|------|------|---------|--------|-----------|---------|---------|----------|------------|---------|
| 15 | ESTRATOS        |                 | Início | Fim  | Ν    | %       | GERAL  |           | Estrato |         |          |            |         |
| 16 | 1 a 4 s.m.      | 18 a 25 anos    | 15     | 374  | 360  | 7,23%   | e0     | 0,025     | =ARRE   | ONDAR.P | ARA.CIMA | (AC16*\$AE | \$19;0) |
| 17 | 1 a 4 s.m.      | 25 a 40 anos    | 375    | 2053 | 1679 | 33,74%  | n0     | 1600      |         |         |          |            |         |
| 18 | 1 a 4 s.m.      | Mais de 40 anos | 2054   | 2406 | 353  | 7,09%   | n      | 1210,7056 |         |         |          |            |         |
| 19 | 4 a 12 s.m.     | 18 a 25 anos    | 2412   | 2486 | 75   | 1,51%   | narred | 1211      |         |         |          |            |         |
| 20 | 4 a 12 s.m.     | 25 a 40 anos    | 2487   | 3572 | 1086 | 21,82%  |        |           |         |         |          |            |         |
| 21 | 4 a 12 s.m.     | Mais de 40 anos | 3573   | 4205 | 633  | 12,72%  |        |           |         |         |          |            |         |
| 22 | Mais de 12 s.m. | 25 a 40 anos    | 4211   | 4551 | 341  | 6,85%   |        |           |         |         |          |            |         |
| 23 | Mais de 12 s.m. | Mais de 40 anos | 4552   | 5000 | 449  | 9,02%   |        |           |         |         |          |            |         |
| 24 |                 |                 |        |      | 4976 | 100,00% |        |           |         |         |          |            |         |

Figura 46 - Arredondamento para cima do valor de n no primeiro estrato

|    | Х               | Y               | Z      | AA   | AB   | AC      | AD     | AE        | AF      |
|----|-----------------|-----------------|--------|------|------|---------|--------|-----------|---------|
| 15 | ESTRATOS        |                 | Início | Fim  | Ν    | %       | GERAL  |           | Estrato |
| 16 | 1 a 4 s.m.      | 18 a 25 anos    | 15     | 374  | 360  | 7,23%   | e0     | 0,025     | 88      |
| 17 | 1 a 4 s.m.      | 25 a 40 anos    | 375    | 2053 | 1679 | 33,74%  | n0     | 1600      | 409     |
| 18 | 1 a 4 s.m.      | Mais de 40 anos | 2054   | 2406 | 353  | 7,09%   | n      | 1210,7056 | 86      |
| 19 | 4 a 12 s.m.     | 18 a 25 anos    | 2412   | 2486 | 75   | 1,51%   | narred | 1211      | 19      |
| 20 | 4 a 12 s.m.     | 25 a 40 anos    | 2487   | 3572 | 1086 | 21,82%  |        |           | 265     |
| 21 | 4 a 12 s.m.     | Mais de 40 anos | 3573   | 4205 | 633  | 12,72%  |        |           | 155     |
| 22 | Mais de 12 s.m. | 25 a 40 anos    | 4211   | 4551 | 341  | 6,85%   |        |           | 83      |
| 23 | Mais de 12 s.m. | Mais de 40 anos | 4552   | 5000 | 449  | 9,02%   |        |           | 110     |
| 24 |                 |                 |        |      | 4976 | 100,00% |        |           | 1215    |

Arrastando a célula AF16 até a AF23 e posteriormente somando os tamanhos de amostra chegamos à Figura 47.

Figura 47 – Tamanhos de amostra para cada estrato

Observe que o total da amostra é de 1215 elementos, consideravelmente abaixo dos 3210 obtidos na seção 2.2.1. A redução de custos pode compensar o aumento do erro amostral dentro de cada estrato. Claro que se usarmos valores maiores de erro amostral o tamanho de amostra será menor, mas perderemos precisão. O pesquisador precisa balancear com cuidado custos de amostragem e precisão necessária: admite-se um erro amostral máximo de 5% (que acarreta um intervalo com 10% de extensão, o que pode ser demais em alguns casos).

Passaremos agora à obtenção da amostra propriamente dita.

### 2.2.3 – Obtenção da amostra estratificada proporcional

Vamos usar os tamanhos de amostra obtidos na seção 2.2.2 (1215 elementos no total). Na planilha Amostra.Estrat.Proporcional do arquivo PopulaçãoToyordSemErrosClassificado.ods é possível ver as colunas "Ordem" e "Sorteado" (Figura 48).

|   | A      | В        | C          |      |
|---|--------|----------|------------|------|
| 1 | Ordem  | Sorteado | Modelo     |      |
| 2 | 1      |          |            | #N/A |
| 3 | 2      |          |            | #N/A |
| 4 | 3      |          |            | #N/A |
| 5 | 4      |          |            | #N/A |
|   | 10 0 1 |          | <b>a</b> . | •    |

|   | A     | В        | C            |              |
|---|-------|----------|--------------|--------------|
| 1 | Ordem | Sorteado | Modelo       | Орс          |
| 2 | 1     | =ALEATÓ  | RIOENTRE(15; | 374 <b>)</b> |
| 3 | 2     |          | #N/A         |              |
| 4 | 3     |          | #N/A         |              |
| 5 | 4     |          | #N/A         |              |

Na coluna Ordem vemos em diferentes cores os componentes das amostras de cada estrato. Por exemplo, o estrato 1 a 4 s.m. – 18 a 25 anos compreende os sorteados de Ordem 1 a 88, cujas respectivas células estão em verde. Na célula B2 vamos pôr o primeiro elemento sorteado, através da função ALEATÓRIOENTRE (Figura 49).

Na Figura 47 podemos ver que o primeiro estrato está entre os casos 15 a 374 da planilha Dados do arquivo PopulaçãoToyordSemErrosClassificado.ods (que foi classificado na seção 1.3). Então, o sorteio precisa ser feito entre estes valores, como visto na Figura 49 ao lado.

Figura 49 - Sorteio do primeiro elemento do primeiro estrato

Arrastando a célula B2 até a linha onde está ordem 88 chegamos à Figura 50.

|    | Α                                                                          | В   | с            | D            |  |  |  |  |
|----|----------------------------------------------------------------------------|-----|--------------|--------------|--|--|--|--|
| 85 | 84                                                                         | 97  | Chiconaultla | Inexistentes |  |  |  |  |
| 86 | 85                                                                         | 322 | Chiconaultla | Inexistentes |  |  |  |  |
| 87 | 86                                                                         | 307 | Chiconaultla | Inexistentes |  |  |  |  |
| 88 | 87                                                                         | 303 | Chiconaultla | Ar_e_direção |  |  |  |  |
| 89 | 88                                                                         | 234 | Valentiniana | Ar_e_direção |  |  |  |  |
| F  | Figura 50 - Resultados da amostra do primeiro estrato - final <sup>5</sup> |     |              |              |  |  |  |  |

A amostra do primeiro estrato foi selecionada. Agora podemos passar para o segundo estrato, por um procedimento análogo. O segundo estrato (ver Figura 47) vai do caso 375 ao 2053, o que resulta na Figura 51.

|    | А  | В                              | С           | D                |  |  |  |  |  |  |  |  |  |
|----|----|--------------------------------|-------------|------------------|--|--|--|--|--|--|--|--|--|
| 89 | 88 | 211                            | Deltaforce3 | AD_Trio_Elétrico |  |  |  |  |  |  |  |  |  |
| 90 | 89 | 89 = ALEATÓRIOENTRE (375;2053) |             |                  |  |  |  |  |  |  |  |  |  |
| 91 | 90 |                                | #N/A        | #N/A             |  |  |  |  |  |  |  |  |  |
| -  |    |                                |             |                  |  |  |  |  |  |  |  |  |  |

Figura 51 – Sorteio do pr<mark>imeiro e</mark>lemento do segundo estrato

Arrastando a célula B90 até a linha onde está a ordem 497 (497 = 88 + 409, onde 409 é o tamanho da amostra calculada para o segundo estrato – Figura 47), células em azul celeste, completa-se a amostra do segundo estrato.

Devemos prosseguir este procedimento, tomando o cuidado de observar a delimitação dos casos de cada estrato em cada população (para preencher os argumentos das funções ALEATÓRIOENTRE) e a ordem dos elementos de cada estrato (para saber até onde arrastar as células com a função ALEATÓRIOENTRE). Veja o resumo dos casos e ordens dos estratos na Figura 52.

|    | X               | Y               | Z      | AA    | AB   | AC      | AD     | AE        | AF      | AG      | AH    |
|----|-----------------|-----------------|--------|-------|------|---------|--------|-----------|---------|---------|-------|
| 15 |                 |                 | Casos  | popul | ação |         |        |           |         | Ordem   |       |
| 16 | ESTRATOS        |                 | Início | Fim   | Ν    | %       | GERAL  |           | Estrato | Inicial | Final |
| 17 | 1 a 4 s.m.      | 18 a 25 anos    | 15     | 374   | 360  | 7,23%   | e0     | 0,025     | 88      | 1       | 88    |
| 18 | 1 a 4 s.m.      | 25 a 40 anos    | 375    | 2053  | 1679 | 33,74%  | n0     | 1600      | 409     | 89      | 497   |
| 19 | 1 a 4 s.m.      | Mais de 40 anos | 2054   | 2406  | 353  | 7,09%   | n      | 1210,7056 | 86      | 498     | 583   |
| 20 | 4 a 12 s.m.     | 18 a 25 anos    | 2412   | 2486  | 75   | 1,51%   | narred | 1211      | 19      | 584     | 602   |
| 21 | 4 a 12 s.m.     | 25 a 40 anos    | 2487   | 3572  | 1086 | 21,82%  |        |           | 265     | 603     | 867   |
| 22 | 4 a 12 s.m.     | Mais de 40 anos | 3573   | 4205  | 633  | 12,72%  |        |           | 155     | 868     | 1022  |
| 23 | Mais de 12 s.m. | 25 a 40 anos    | 4211   | 4551  | 341  | 6,85%   |        |           | 83      | 1023    | 1105  |
| 24 | Mais de 12 s.m. | Mais de 40 anos | 4552   | 5000  | 449  | 9,02%   |        |           | 110     | 1106    | 1215  |
| 25 |                 |                 |        |       | 4976 | 100,00% |        |           | 1215    |         |       |

Figura 52 – Resumo dos estratos (casos na população) e ordem de sorteio (na amostra)

Na planilha Amostra.Estrat.Proporcional do arquivo PopulaçãoToyordSemErros Classificado.ods é possível ver que as células correspondentes às ordens das amostras de cada estrato estão em cores diferentes para facilitar sua identificação.

<sup>&</sup>lt;sup>5</sup> Como o procedimento é aleatório o leitor pode obter resultados diferentes ao retirar sua amostra.